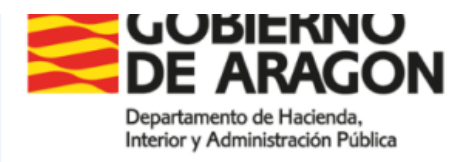

Función Pública y Calidad de los Servicios

Edificio Pignatelli Paseo de María Agustín, 36 50071 Zaragoza (Zaragoza)

# Plataforma de Provisión de Puestos de Funcionarios Interinos del Gobierno de Aragón.

## Manual de usuario

Versión 1.0

## Índice

| Histórico de versiones                             | 3  |
|----------------------------------------------------|----|
| Acceso al Portal                                   | 4  |
| Área de Información General                        | 4  |
| Acceso a la Zona Privada                           | 5  |
| Registro en el Portal y Primer Acceso              | 5  |
| Acceso al Portal si ya está registrado/a           | 12 |
| Menú inicial                                       | 14 |
| Datos personales                                   | 14 |
| Modificar datos personales                         | 15 |
| Consulta de datos SIRHGA                           | 16 |
| Descargar documento de registro                    | 16 |
| Consulta e Inscripción                             | 17 |
| Realizar una nueva inscripción de Participación    | 19 |
| Realizar una nueva inscripción de NO Participación | 24 |
| Modificar una inscripción de Participación         | 28 |
| Inscripciones realizadas                           | 29 |
| Consultar inscripciones e Incluir Justificación    | 29 |

| Aceptar o rechazar un Puesto adjudicado                | . 31 |
|--------------------------------------------------------|------|
| Remitir documentación de menores                       | . 32 |
| Remitir documentación de Titulación u otros documentos | . 33 |
| Recibir documentación                                  | 34   |

## Histórico de versiones

| Versión | Fecha      | Autor | Descripción |
|---------|------------|-------|-------------|
| 1.0     | 21/03/2025 | DGFP  | Versión 1.0 |

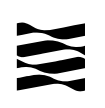

## Acceso al Portal

Para acceder al Portal de Provisión de Puestos de Carácter Temporal de la Función Pública del Gobierno de Aragón (en adelante "el Portal"), deberá introducir en la barra de direcciones de su navegador la siguiente dirección web: <u>https://aplicaciones.aragon.es/ppfi</u>

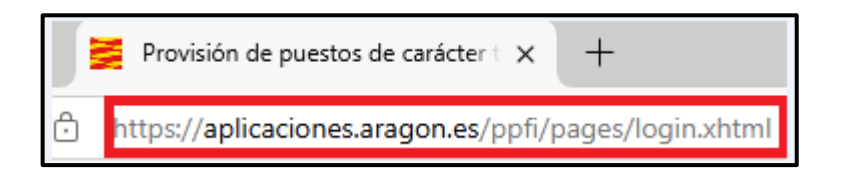

El Portal de Recursos Humanos debería visualizarse correctamente en los principales navegadores del mercado, pero se recomienda el uso de una versión actualizada de Google Chrome.

La página de inicio o "Zona Pública" consta de dos áreas principales:

- 1. Área de Información General
- 2. Área de Acceso a Zona Privada

#### Área de Información General

El Área de Información General está situada en la parte inferior de la página de inicio, y contiene tres pestañas: Noticias, Manuales y Normativa y Preguntas Frecuentes. Haciendo clic sobre cada una de ellas podrá visualizar su contenido:

|                                                       | ACCESO MEDIANTE CL@VE / CERTIFICADO                                                |
|-------------------------------------------------------|------------------------------------------------------------------------------------|
|                                                       | Puede acceder a la zona privada de la aplicación mediante certificado electrónico: |
| Intervention     Intervention                         | CICOVE<br>Con la plataforma CI@ve en las<br>                                       |
| Noticias Manuales y Resoluciones Preguntas Frecuentes | Ver/Ocultar filtro                                                                 |

#### Acceso a la Zona Privada

Si es la primera vez que intenta acceder a su Zona Privada, tendrá que registrarse en el Portal. En ese caso, continúe leyendo. Si, por el contrario, ya se ha registrado con anterioridad, omita esta parte y vaya directamente a la sección: <u>Acceso al Portal si ya está registrado</u>.

#### Registro en el Portal y Primer Acceso

Para registrarse en el Portal y acceder por primera vez a su Zona Privada, siga los pasos que se detallan a continuación.

#### PASO 1: PREPARACIÓN DE CERTIFICADO ELECTRÓNICO O CL@VE FIRMA

Para poder acceder por primera vez a su Zona Privada, deberá identificarse y firmar electrónicamente el documento de registro y apertura de expediente de méritos.

Para ello, tenga en cuenta que únicamente podrá completar el proceso si dispone de un <u>certificado electrónico en vigor</u> o, alternativamente, si dispone de <u>cl@ve permanente (para</u> <u>firmar con cl@ve firma)</u>, ya que sólo alguna de estas dos opciones le permitirá <u>firmar</u> <u>electrónicamente</u> en el Portal.

Por tanto, no es suficiente con disponer de cl@ve PIN o DNI electrónico (salvo que el DNIe disponga de certificado), ya que esos sistemas únicamente son válidos para identificarse, pero NO PARA FIRMAR ELECTRÓNICAMENTE.

#### A) Si desea firmar con certificado electrónico:

- Si ud. ya es empleado/a del Gobierno de Aragón, puede utilizar el certificado grabado en el chip de su tarjeta de empleado/a, introduciendo dicha tarjeta en un lector de tarjetas conectado a su ordenador (como el que hay incorporado en la parte derecha de la mayoría de teclados de los equipos corporativos del Gobierno de Aragón). Si el certificado de su tarjeta está caducado, deberá solicitar su renovación a su unidad de personal. Alternativamente, puede utilizar otro certificado electrónico en vigor.
- Si ud. no es actualmente empleado/a del Gobierno de Aragón y no dispone de un certificado electrónico de persona física, puede obtener uno a través de alguno de los Prestadores de Servicios Electrónicos de Confianza, como por ejemplo la Fábrica Nacional de Moneda y Timbre y Real Casa de la Moneda de España (FNMT-RCM):
  - Enlace a FNMT-RCM para la obtención de certificado electrónico:

https://www.sede.fnmt.gob.es/certificados/persona-fisica

- Información general sobre la obtención de certificado electrónico: <u>https://firmaelectronica.gob.es/Home/Ciudadanos/Certificados-Electronicos.html</u>
- Lista de los Prestadores de Servicios Electrónicos de Confianza: <u>https://sedeaplicaciones.minetur.gob.es/Prestadores/</u>

Tenga en cuenta que para obtener un certificado de FNMT-RCM deberá acudir personalmente a una Oficina de Acreditación de Identidad para acreditar su identidad, por lo que el proceso no es instantáneo y puede llegar a demorarse unos días dependiendo de si se requiere o no cita previa en la oficina de su elección. Para más información contacte con la oficina de su conveniencia (mapa de oficinas en: <u>http://mapaoficinascert.appspot.com/</u>)

#### B) Si desea firmar con <u>cl@ve firma</u>, necesitará:

- 1. Estar registrado/a en el sistema cl@ve con Nivel Avanzado, para ello:
  - a. Acceda a la siguiente página de cl@ve: <u>https://clave.gob.es/clave\_Home/registro/Como-puedo-registrarme.html</u>
  - b. Elija uno de los siguientes métodos de registro:
    - i. A través de Internet con certificado electrónico o DNIe: en caso de que disponga de uno de estos dos sistemas de identificación. Si ya dispone de certificado electrónico, recuerde que puede firmar electrónicamente en el Portal con éste, no siendo necesario en tal caso firmar con cl@ve firma. Lea atentamente las instrucciones y haga clic en el botón "Prueba a hacerlo tú mismo". Pulse en el siguiente enlace para explicativo de método ver un vídeo este de registro: https://www.youtube.com/watch?v=PmNKu3hZ8S8

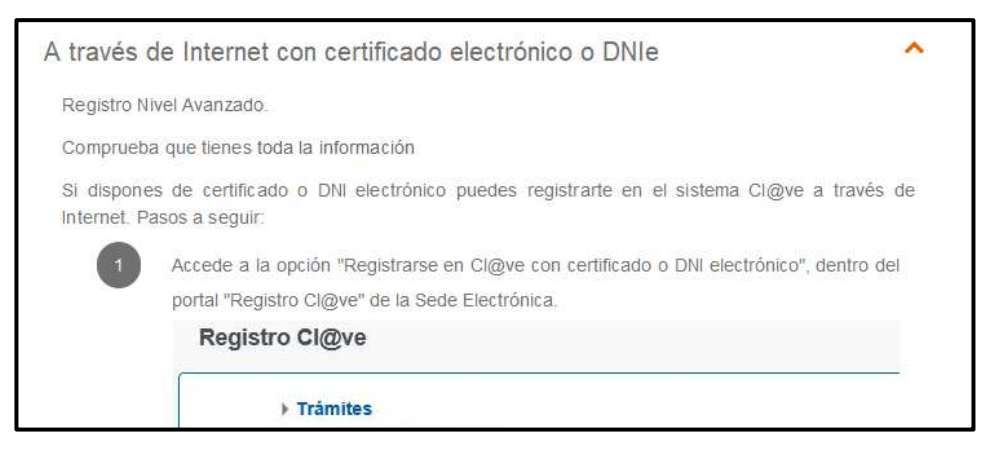

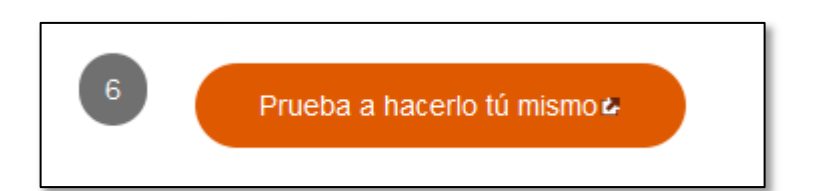

ii. <u>Presencialmente en una Oficina de Registro</u>: siga las instrucciones indicadas en el apartado correspondiente:

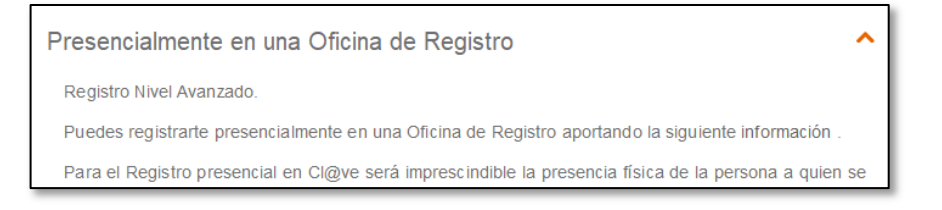

- Enlace al buscador de oficinas: <u>https://administracion.gob.es/pagFront/atencionCiudadana/oficinas/encuentra</u> <u>Oficina.htm</u>
- 2. Tener activada la cl@ve permanente:
  - a. Una vez que esté registrado/a en cl@ve, acuda a la siguiente dirección de cl@ve: <u>https://clave.gob.es/clave\_Home/Clave-Permanente/Procedimientos.html</u>
  - b. Siga las instrucciones indicadas. En el siguiente enlace encontrará un vídeo explicativo: <u>https://www.youtube.com/watch?v=gdPM7RsRSM4</u>

#### PASO 2: IDENTIFICACIÓN

Si ya dispone de un certificado electrónico en vigor o dispone de cl@ve permanente, podrá completar el proceso de registro. Para iniciar este proceso, <u>haga clic en el botón "ACCEDER"</u>, situado en la parte derecha de la página de inicio:

| Information     Information       Information     Information | ACCESO MEDIANTE CL@VE / CERTIFICADO         Puede acceder a la zona privada de la aplicación mediante certificado electrónico         CO Carto Carto Ca |
|---------------------------------------------------------------|----------------------------------------------------------------------------------------------------|
| Noticias Manuales y Resoluciones Preguntas Frecuentes         | S dereches reservados.                                                                                                    |

Cuando lo haga, se le redirigirá a la página de cl@ve para seleccionar uno de los métodos de identificación. Recuerde que, aunque en este paso puede identificarse mediante cl@ve PIN o DNI electrónico, más adelante deberá firmar electrónicamente el documento de registro, y para ello <u>necesitará certificado electrónico (para firmar con ese certificado)</u> o cl@ve permanente (para firmar con cl@ve firma):

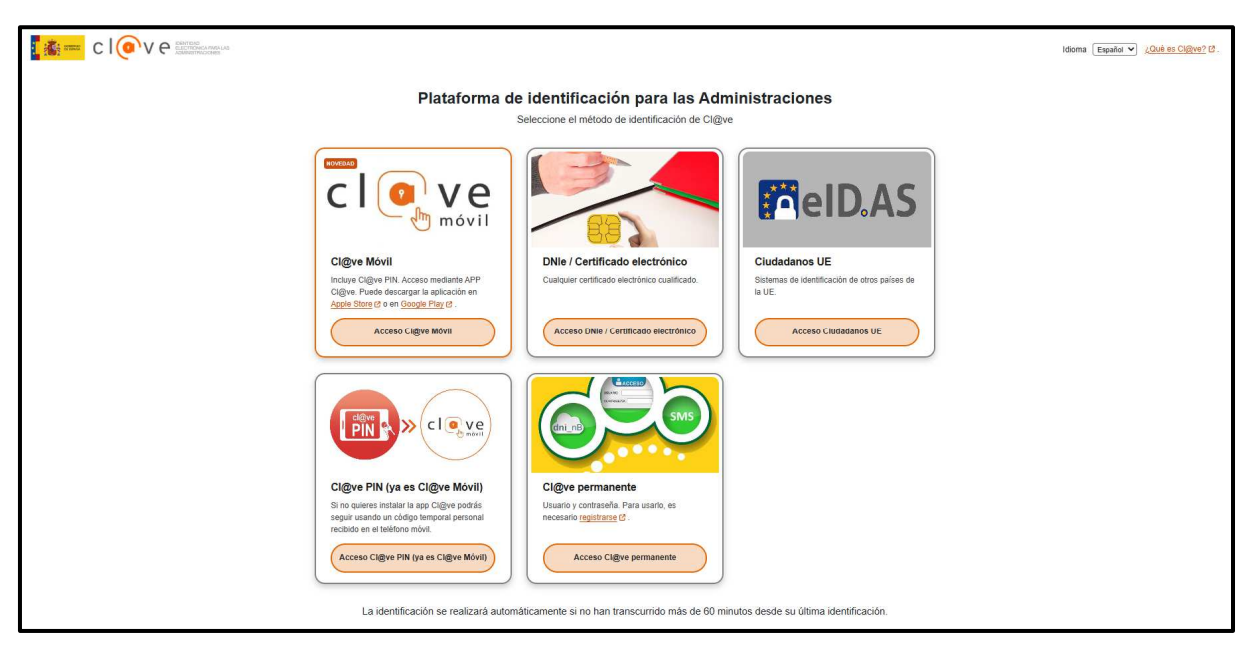

Una vez que se haya identificado por alguno de los métodos de identificación admitidos, será redirigido de nuevo al Portal, que mostrará el siguiente mensaje mientras se completa el proceso de verificación:

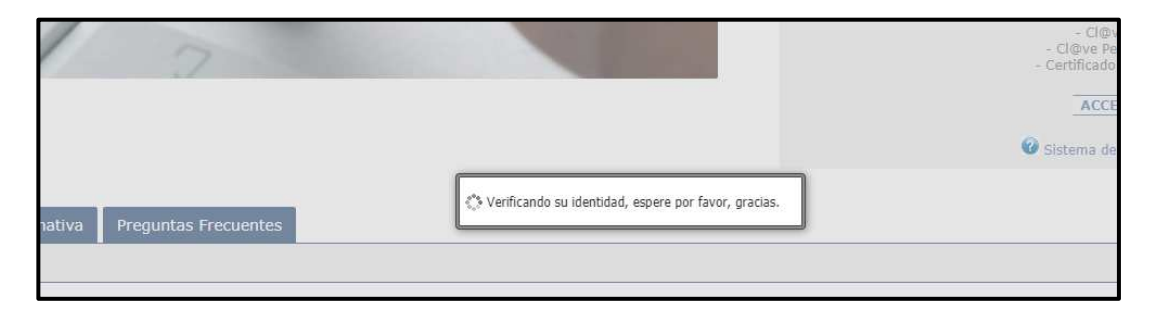

#### PASO 3: FORMULARIO DE REGISTRO

Cuando se haya completado el proceso de verificación de identidad, se le mostrará el siguiente formulario de registro:

| egistro de usuario                                                                                                    |                                                                                                    |                                                                                                    |                                                                                                    |                                                                                                    |
|----------------------------------------------------------------------------------------------------|----------------------------------------------------------------------------------------------------|----------------------------------------------------------------------------------------------------|----------------------------------------------------------------------------------------------------|----------------------------------------------------------------------------------------------------|
| itas: Los elementos marcados con " son obig<br>o fechas deben ser introducidas según el sigui<br>riñque los datos introducitos, y tenga en sue<br>aría acceder a la aplicación debe                                                                                                    | atorios.<br>erre formato: 'dd/mm/asaa'.<br>ta que el surres electrónico sará emplesdo durante<br>erá usar el DNI/NIE que facilite en                                                                                                    | este formulario.                                                                                                    |                                                                                                    |                                                                                                    |
| Datos Personales                                                                                                    |                                                                                                    |                                                                                                    |                                                                                                    |                                                                                                    |
| tipo documento *                                                                                                    | Número ducumento *                                                                                                    | Nacionalidad *                                                                                                    | v                                                                                                    |                                                                                                    |
| Primer apellido *                                                                                                    | Segundo apellido                                                                                                    | Nombre *                                                                                                    | Fecha nacimiento *                                                                                                    | Ginero                                                                                                    |
| Sirección *                                                                                                    |                                                                                                    | Código postal *                                                                                                    |                                                                                                    |                                                                                                    |
| scalidad *                                                                                                    | Provincia *                                                                                                    | Pais *                                                                                                    | Telétono contacto 1 *                                                                                                    | Teléfono contacto 2                                                                                                    |
|                                                                                                    |                                                                                                    |                                                                                                    |                                                                                                    |                                                                                                    |
| arreo electrónico personal                                                                                                    | Correo electr                                                                                                    | rónico a efectos de notificación*                                                                                                    |                                                                                                    |                                                                                                    |
| Carreo electrónico personal<br>Chesalas de protección de datos<br>O Sov empleado/a del Gobierno de árap                                                                                                    | Correo ellectz                                                                                                    | rónico a efectos de notificación*                                                                                                    |                                                                                                    |                                                                                                    |
| Correct electronica personnal  Chronologica de processión de des de la desense de la desense de la d | Correio vilocita<br>in O No soy empleado/a del Gobierno de Arag<br>pente so contentimiente aprese al tratamento se su al<br>conserva de la Aragenta de la tratamento se su al<br>antes pences de la desarrollar de la desarrollar de<br>antes pences de la desarrollar de la desarrollar de<br>antes pences de la desarrollar de la desarrollar de<br>antes pences de la desarrollar de la desarrollar de<br>antes pences de la desarrollar de la desarrollar de<br>antes pences de la desarrollar de la desarrollar de<br>antes pences de la desarrollar de la desarrollar de<br>la desarrollar de la desarrollar de la desarrollar de<br>la desarrollar de la desarrollar de la desarrollar de<br>la desarrollar de la desarrollar de la desarrollar de<br>la desarrollar de la desarrollar de la desarrollar de<br>la desarrollar de la desarrollar de<br>la desarrollar de la desarrollar de<br>la desarrollar de la desarrollar de<br>la desarrollar de la desarrollar de<br>la desarrollar de la desarrollar de<br>la desarrollar de la desarrollar de<br>la desarrollar de la desarrollar de<br>la desarrollar de la desarrollar de<br>la desarrollar del la desarrollar de<br>la desarrollar de la desarrollar de<br>la desarrollar de la desarrollar de<br>la desarrollar de<br>la d | réalision a effective de matrificación *<br>por<br>tes presentes, Les antes de fonue; la internación la<br>di dobarros de Asagón.<br>de los arrestas.<br>de los de asagén, estas de arrestas de asagén de la<br>de los de los de asagén de la la tratamento, de confe<br>por internación el asagente dragando un corres antel<br>to interdecidad el a la cargo conceptionad al po-<br>tion de dease.                                                                                                    | ance.<br>Instea die expense y belaas die antigines an af derothe die Administration<br>moded son is dispussitie en al Regionerste dereverd die Physiocolo<br>Instea is deronalde, rohinsteatigg derungs dereverd die Physiocolo<br>anter somdere die regioner, discottolic die Modittolic v Colonidocato                                                                                       | In General y associates.<br>In General y associates.<br>In General y associate de Ancien Politica y Califad de<br>mentio adicional y detablada en al Registra de Actividades de<br>1946       |
| Connea electrónico personal  Chinese electrónico generación  Sor empleadata del Gobierno de Arago  Internación equeración electrónico de Arago  Internación equeración del trabación de dela  Porteración telamosteriane  Internación telamosteriane  Internación del particular de academismo de  Conneales particular de academismo de academismo de  Conneales particular de academismo de academismo de  Conneales particular de academismo de academismo de  Conneales particular de academismo de academismo de  Conneales particular de academismo de academismo de  Conneales particular de academismo de academismo de  Conneales particular de academismo de academismo de  Depresentación de academismo de academismo de academis | Correiro velector<br>in O No soy empleado/a del Gobierno de Arago<br>parate ao unaceminante aparas al Internetino de Los de<br>donnet de las function Robers y Caldad de las tarvicas<br>managementos de las concentras de destador y pres-<br>managemento de las concentras de destador y pres-<br>a presens este califación las concentras de destador y pres-<br>a presens este califación especial de las destadores<br>a presens este califación especial de las destadores<br>a las Califacións de las destadores especial estadores de las de<br>managementos de las dels de las destadores especialmentes de presenta-<br>pecial a U.D. Han de las destadores especialmentes de presenta-<br>tendo de las dels de las destadores especialmentes de presenta-<br>tendo de las dels de las destadores especialmentes de presenta-<br>tendo de las dels de las destadores especialmentes de presenta-<br>tendo de las dels de las destadores especialmentes de presenta-<br>tendo de las dels de las destadores especialmentes de presenta-<br>tendo de las dels de las destadores especialmentes de las destadores de las dels<br>de las dels de las dels de las destadores especialmentes de presenta-<br>tendo de las dels de las destadores especialmentes de a presenta-<br>tendo de las dels de las destadores especialmentes de a presenta-<br>do de las dels de las dels de las destadores especialmentes de a presenta-<br>do de las dels de las dels de las destadores especialmentes de las develocidadores especialmentes de las destadores de las dels de las dels de las dels de las dels de las dels de las dels de las dels de las dels de las dels de las dels de las dels de las dels de las dels de las dels de las dels dels dels de las dels de las dels dels de las dels de las dels de las del                                                                                                    | réalision a effective de martificación *<br>2001<br>1005 - Les, antes de fonue; la internación la<br>2006 - Les antes de fonue; la internación la<br>2006 - Les antes de antes de la companya de la companya de la companya<br>de la la lantesciar en transparse de superior de las antes<br>antes de la manesciar en unaversión a las transparsentes de la pel<br>2017 - a antes de antes de la companya companya de la de la<br>2017 - a antes de la de la companya companya de las de la pel<br>2017 - a antes de la de la companya companya de las de la pel<br>2017 - a antes de la del la companya companya de las de la pel<br>2017 - a antes de la del la companya companya de las de la pel<br>2017 - a de la del la companya companya de las de la pel<br>2017 - a de la del la companya companya de las de la pel<br>2017 - a de la del la companya companya de las de la pel<br>2017 - a de la del la companya companya de las de la pel<br>2017 - a de la del la companya companya de las de la pel<br>2017 - a de la del la del la companya companya de las de la pel<br>2017 - a del la del la dela | anta.<br>Inites de expans y tobas de empleos an of émbro da Administrativa<br>model con la dispuesta en el Reglemento deraval de Initesción<br>Inites a la dimunión influenza glaragonan, Radel consultar els<br>ente montes de regenes destitión de industrios y convocanto                                                                                                    | in General y sammlados.<br>Re General y sammlados.<br>Re General verte la Grenaral da Aurola Pública y Cahdad da .<br>mentina atocinal y rietabala en al Registra de Actividades de<br>Reda.  |
| Correce ellectrónico personnal  Chinadas de la processión de dellas  Chinadas de la processión de dellas  Chinadas de la dellas  Chinadas de la dellas  Chinadas dellas  Chinadas de la dellas  Chinadas de la dellas  Chinadas dellas  Chinadas de la dellas  Chinadas dellas  Chinadas dellas   | Correto viberta<br>in  No soy empleado/a del Gobierno de Arago<br>pasta so contantimisato augusto al tratamento de su da<br>demaita de la función Rabita y coltata de las temperatores<br>menos herrar la se insuccionaria de astrosterior de las de-<br>menos de las funcionarias de astrosterior de la conteniera<br>researes intérnados conservairos en el conteniero de la la de-<br>fases herrar dujatos. Se 5000 Escapese, puedando sitem<br>protocolocidos de las destantes e las demainas de proteitos<br>tempositación de astroster e las demainas de proteitos<br>tempositación de astroster e las demainas de astrosteriores<br>tempositación de astroster e las demainas de estantes<br>tempositación que Agaren en el registero de na cuesario en el funcho<br>tempositación que Agaren en el registero de na cuesario en el funcho<br>tempositación que Agaren en el registero de na cuesario en el funcho<br>tempositación que Agaren en el registero de na cuesario en el funcho<br>tempositación que Agaren en el registero de na cuesario en el funcho<br>tempositación que Agaren en el registero de na cuesario en el funcho<br>tempositación que Agaren en el registero de na cuesario en el funcho<br>tempositación que Agaren de las alfordes que antesidade agreciones en el funcho<br>tempositación que a funcho de las destantes de las de el funchos<br>de las contenies de las de las destantes de las destantes de las de las                                                                                                    | réalision a effective de matifificación*<br>des parosinaires, Leas, antes de finnas: la intermación ta<br>del dobarres de Aragón.<br>del dobarres de Aragón.<br>la la brancación y associatas así como la paratón de las<br>del dobarres.<br>de la brancación y association a las trademientos de lando<br>de la dobarres de Aragón.<br>la de la brancación y association a las trademientos de lando<br>de la dobarres de la association de la companyamenta estato<br>de la defensa numeros así camanos paramentes en ca<br>esta de la defensa.                                                                                                    | ance.<br>Inter de expers y trabas de empleo an el detato da Administración<br>model con la desarrat de la fugiamente derand de Interesción<br>interes la demotión influenza del ancesar de<br>centes sonteres de «apares» destritos de indexes de consider en<br>contentes sonteres de «apares» destritos de indexes de la sur-<br>ciente sonteres de «apares» destritos de indexes de la sur- | in General y assimilates.<br>In General y assimilates.<br>In Dense and in General its Ancoln Polytes y Calibed de<br>mentional sciences y classified an el Pogator de Activitades de<br>Intel |
| Connece enforcementation  Chromotophysical del Conference de Arago  Serementation serence antification de Conference de Arago  Merenceatrica merencente  Conference de Conference de Co  | Correto velocita<br>in O No soy empleado/a del Gobierno de Arago<br>parata so canantermante augusta al instanterento de la casa<br>demanda de la función Mañas y Calidad de las devicios<br>menos aterianas y el consocientad al asocientador y pro-<br>menos de las funcionas estas de la casa esta<br>restora estas estas al consocientad al asocientador y<br>fases funcionas estas estas estas estas estas estas<br>las Las Restoradores estas estas devición estas estas<br>tración que Agaren en el registro de mi acuarto en el horia<br>fases funcionas estas estas estas al enclador estas estas<br>fases funcionas estas estas estas estas estas<br>fases de garen en el registro de mi acuarto en el horia<br>fases (el que Agaren en el registro de mi acuarto en el horia<br>fases) que Agaren en el registro de mi acuarto en el horia<br>fases) que Agaren en el registro de mi acuarto en el horia                                                                                                    | réalision a effective de matrificación *<br>2001<br>1005 personates, Les, antes de fonus: la internación la<br>del oblaves de Antegón.<br>Les de Interaction y accession de la participante<br>del oblaves de Antegón.<br>Les de Interaction y accession de la participante de las<br>del fontes de la cargo de la participante de la del<br>de la fontes de la cargo de la cargo de la cargo de la cargo<br>de la fontes de la cargo de la cargo de la cargo de la cargo de la cargo de<br>las fontes de la cargo de la cargo de la c                 | ana.<br>Intes de espera y trabas de empleo un of detato da Administration<br>model con la disuestat en al Saglamento derand de Intestado<br>Intes a la diseusta internationalização para esta Rada consultar efe<br>cente sandres de regeneral distinta de Intestado<br>en contrato las regeneralitidades que puterent demaine de las in                                                       | in General y assimilation.<br>In Dense and a second second its function folding y Caribad de<br>mentional additional y detailede en el Pagatos de Activitades de<br>Islas.                    |

Deberá completar el formulario, teniendo en cuenta que los campos marcados con asterisco (\*) son obligatorios.

Finalmente, deberá marcar las casillas correspondientes a la cláusula de protección de datos, a las declaraciones responsables y a la autorización de consulta/solicitud de datos por el Gobierno de Aragón y hacer clic en el botón "CREAR":

| Cláusulas de declaración responsable<br>seciaro que todos los datos personales de identificación que figuran en el registro de mi usuario en el Portal de Recursos Humano<br>eciaro que los documentos aportados son correctos y completos y que no he efectuado anotaciónes erróneas en la aplicación inf    | os son ciertos, asumiendo en caso contrario las responsabilidades que pudieran deriv<br>formática.                                                                              |
|----------------------------------------------------------------------------------------------------|----------------------------------------------------------------------------------------------------|
| Autorizaciones<br>vorizo a la Dirección General de Función Pública y Calidad de los Servicios del Departamento de Hacienda y Administración Pública<br>paralegades.<br>Esta autorización se otorga a los solos efectos de la gestión de las distintas convocatorias que, dentro de las competencias en materi | ilca del Gobierno de Aragón, a consultar y/o solicitar a cualquier administración u on<br>la de empleo público establecidas en el Estatuto Básico del Empleado Público. tiene e |
|                                                                                                    | Crear                                                                                                    |

El sistema le informará de que su usuario se ha creado con éxito. Haga clic en "Aceptar":

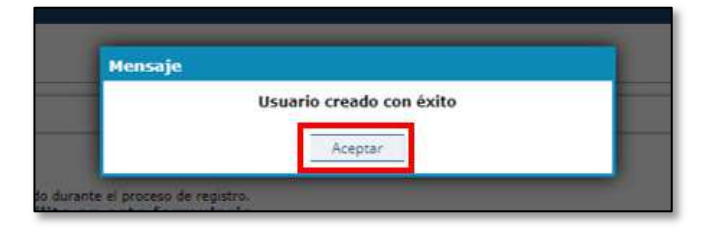

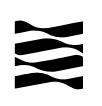

#### **PASO 4: FIRMA**

El sistema verificará de nuevo su identidad y a continuación se le mostrará una pantalla donde deberá **elegir el método de firma** con el que desea firmar el documento de registro. También se le mostrará, para su revisión, el documento de registro que ud. va a firmar, el cual incorpora los datos, declaraciones y autorizaciones obtenidos del formulario que rellenó en el paso anterior:

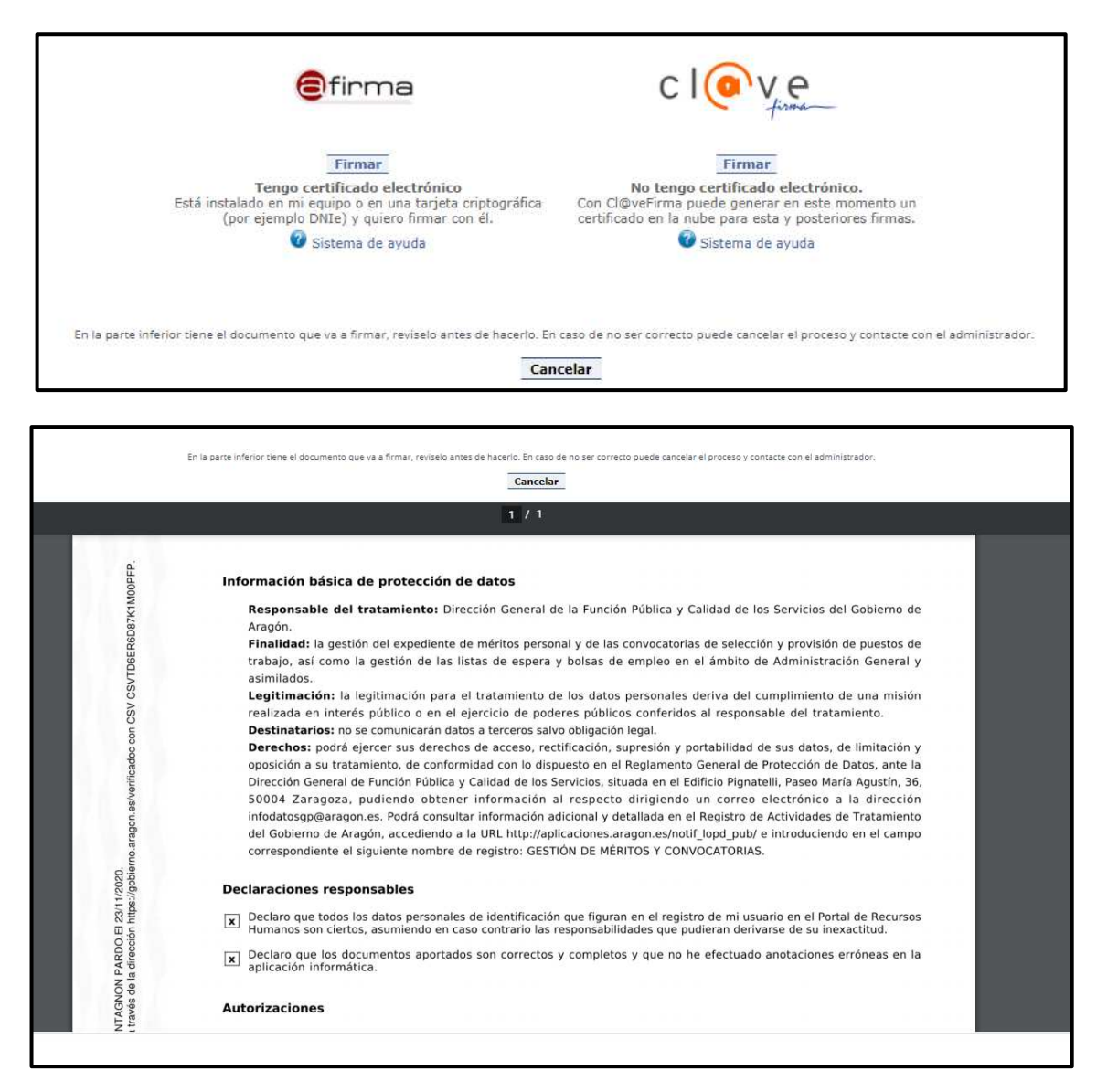

AVISO: aunque en el documento se muestre la banda lateral de firma, <u>eso no significa</u> <u>que el documento esté firmado</u>. Para firmar el documento deberá seleccionar uno de los dos métodos de firma ofrecidos y el proceso de firma deberá completarse con éxito. Mientras que el documento no esté firmado, no podrá acceder a la gestión de sus méritos.

**A) Si dispone de certificado electrónico**, elija la opción de firmar con el servicio @**firma**. Si está utilizando un equipo no corporativo, necesitará instalar la aplicación AutoFirma, disponible en la siguiente dirección:

https://firmaelectronica.gob.es/Home/Ciudadanos/Aplicaciones-Firma.html#autofirma

En el siguiente enlace encontrará un vídeo explicativo:

https://www.youtube.com/watch?v=tg0m1qywoQw

**B)** Si no dispone de certificado, elija la opción de firmar con cl@ve firma. Recuerde que para poder firmar con cl@ve firma, deberá:

- 1. Estar registrado en el sistema cl@ve con Nivel Avanzado.
- 2. Tener activada la cl@ve permanente.

Para ello, proceda según lo indicado en el PASO 1.

Una vez finalizado el proceso de firma, se mostrarán los siguientes mensajes en pantalla:

| GOBIERNO<br>DE ARAGON | PORTAL FUNCIÓN PÚBLICA                                                                                                    |
|-----------------------|----------------------------------------------------------------------------------------------------|
|                       | <ul> <li>Expediente de méritos enviado a registro con éxito.</li> <li>Expediente de méritos generado correctamente.</li> </ul> |
|                       |                                                                                                    |
| 1.0                   |                                                                                                    |

A partir de este momento, podrá navegar por las distintas secciones de la aplicación y realizar los trámites y gestiones que necesite.

#### Acceso al Portal si ya está registrado/a

Para poder acceder a la Zona Privada del Portal, ud. debe estar registrado/a. Si no lo está, acuda a la sección: **Registro en el Portal y Primer Acceso**. Si ya está registrado/a, <u>haga clic</u> <u>en el botón "ACCEDER"</u>, situado en la parte derecha de la página de inicio:

| 160124085                                                                                                    | ACCESO MEDIANTE CLOVE / CERTIFICADO   Pede acceder a la zona privada de la aplicación mediante certificado electrónico:   CON esplataforma Clove en las modalidades:   • Clove Pin   • Clove Pin |
|----------------------------------------------------------------------------------------------------|----------------------------------------------------------------------------------------------------|
| Noticias         Manuales y Resoluciones         Preguntas Frecuentes           © Gobierno de Aragón, 2025. Todos lo | Sectors reservados.                                                                                                    |

Cuando lo haga, se le redirigirá a la página de cl@ve para seleccionar uno de los métodos de identificación:

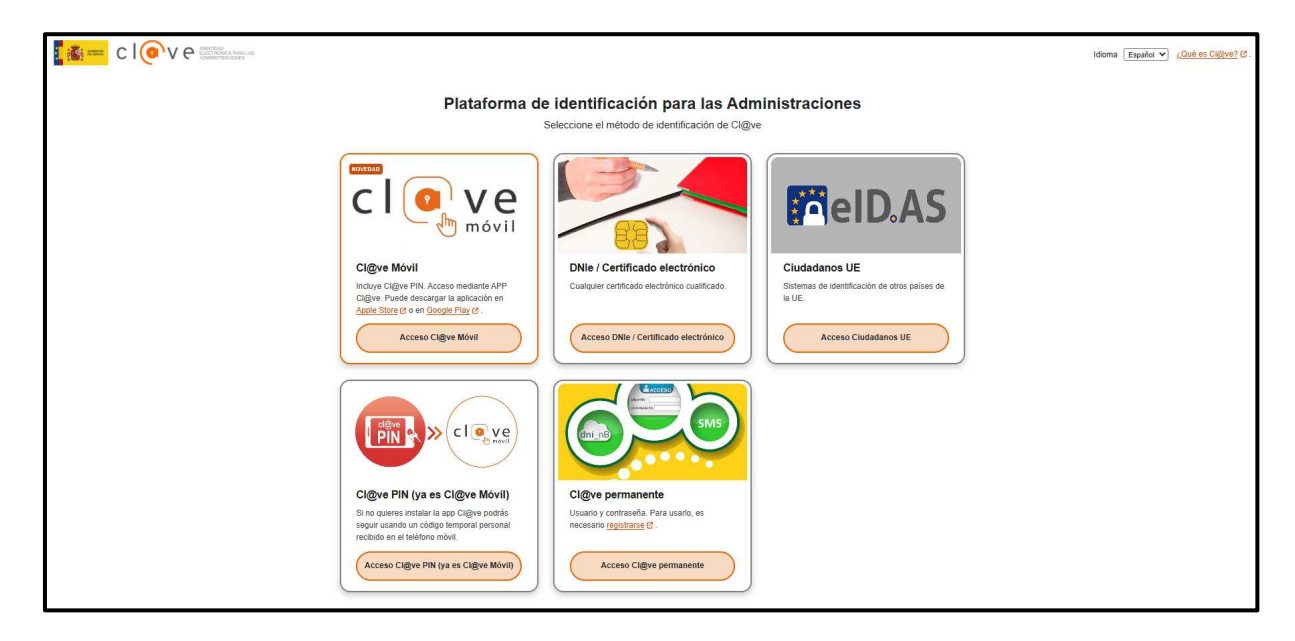

Una vez que se haya identificado por alguno de los métodos admitidos, será redirigido/a de nuevo al Portal, que mostrará el siguiente mensaje mientras se completa el proceso de verificación:

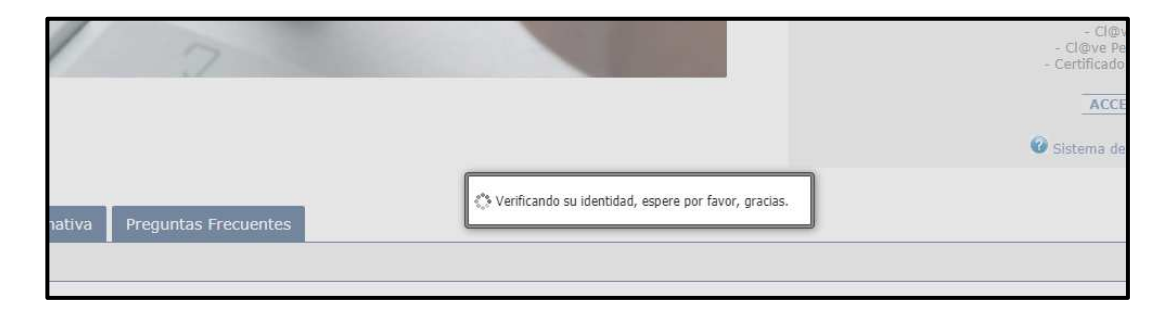

Una vez verificada su identidad, el Portal le dará acceso a su Zona Privada, donde podrá realizar los trámites y gestiones que necesite.

## Menú inicial

Podrá realizar las siguientes opciones:

- 1. Visualizar y modificar sus datos personales
- 2. <u>Consultar e inscribirse</u> en las convocatorias que estén abiertas para realizar solicitudes y en las que figure como convocante.
- 3. Visualizar <u>Inscripciones realizadas</u> en cualquier convocatoria en la que figure como convocante.

|            |                                                |                                                    | 4                           |
|------------|------------------------------------------------|----------------------------------------------------|-----------------------------|
| eccione un | a de las opciones sigui<br>DATOS<br>PERSONALES | entes para continuar:<br>CONSULTA E<br>INSCRIPCIÓN | INSCRIPCIONES<br>REALIZADAS |
| oticias    | Manuales y Resolucion                          | es Preguntas Frecuentes                            |                             |

#### **Datos personales**

Para acceder a la visualización y gestión de sus datos personales, haga clic en el botón "DATOS PERSONALES":

| Seleccione ur | na de las opciones sigui<br>DATOS<br>PERSONALES | entes para continuar:<br>CONSULTA E<br>INSCRIPCIÓ | INSCRIPCIONES<br>REALIZADAS |
|---------------|-------------------------------------------------|---------------------------------------------------|-----------------------------|
| Noticias      | Manuales y Resolucion                           | es Preguntas Frecuentes                           |                             |

Recuerde que los datos personales que se muestran en esta sección serán los que se utilicen automáticamente para la presentación de solicitudes en las convocatorias de procesos de provisión de puestos de funcionarios interinos en las que pueda y desee participar. Por favor, asegúrese de que son correctos.

#### Modificar datos personales

Para modificar sus datos personales, haga clic en el botón "Modificar":

| odificar | Consulta datos SIRHGA | 🔏 Volver al menú inicial | Descargar documento de registro |
|----------|-----------------------|--------------------------|---------------------------------|
|----------|-----------------------|--------------------------|---------------------------------|

A continuación, se resaltarán en azul los campos que puede modificar. Una vez realizados los cambios, haga clic en el botón "GUARDAR":

| A continuación puede ver y modificar la Notas: Los elementos marcados con * Datos Personales | os datos personales que el Poral de Fu<br><sup>6</sup> son obligatorios. Las fechas deben se | nción Pública dispone de usted<br>r introducidas según el siguiente forma | to: 'dd/mm/aaaa'      |                        |
|----------------------------------------------------------------------------------------------|----------------------------------------------------------------------------------------------|---------------------------------------------------------------------------|-----------------------|------------------------|
| Tipo documento:* DNI V Primer apellido:*                                                     | Número documento:*                                                                           | Nacionalidad:* Española V Nombre:*                                        | Fecha nacimiento:*    | Género:<br>Masculino 🗸 |
| Dirección:*                                                                                  | Provincia**                                                                                  | Código postal:*                                                           | Teléfono contacto 1·* | Taláfono contacto 2:   |
| ZARAGOZA                                                                                     | ZARAGOZA                                                                                     | ESPAÑA                                                                    |                       |                        |
| Correo electrónico personal:                                                                 | Correo electro                                                                               | ónico a efectos de notificación:*                                         |                       |                        |
| Otros Datos<br>Discapacidad<br>NO V                                                          |                                                                                              | 🛉 Añadir                                                                  |                       |                        |
| Estado                                                                                       | Tipo Disc                                                                                    | capacidad                                                                 | Grado                 | Acciones               |
|                                                                                              |                                                                                              | Guardar Cancelar                                                          |                       |                        |

Sus datos se habrán modificado. Recuerde que los datos personales que se muestran en esta sección serán los que se utilicen automáticamente para la presentación de solicitudes en las convocatorias de procesos de provisión de puestos en las que pueda y desee participar. Por favor, asegúrese de que son correctos.

AVISO: los campos de número de documento, primer apellido, segundo apellido, nombre y fecha de nacimiento no pueden modificarse. Si advierte algún error en los mismos, puede solicitar su corrección enviando un email a <u>portalfp@aragon.es</u> indicando su nombre y apellidos y DNI/NIE en el asunto, y describiendo claramente el dato que desea modificar y cuál es el correcto.

#### Consulta de datos SIRHGA

Haciendo clic en el botón "Consulta datos SIRHGA" podrá visualizar, en caso de que existan, datos personales que consten sobre ud. en el Sistema Integrado de Recursos Humanos del Gobierno de Aragón:

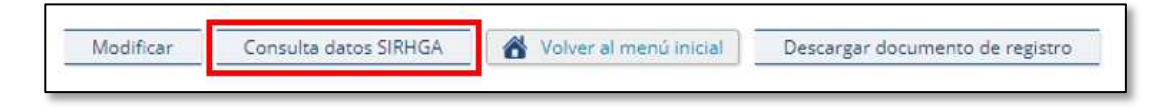

#### Descargar documento de registro

Mediante esta opción podrá descargar en formato PDF el documento de registro y apertura de expediente de méritos que firmó al acceder por primera vez al Portal:

| Modificar | Consulta datos SIRHGA    | Volver al menú inicial | Descargar documento de registro |
|-----------|--------------------------|------------------------|---------------------------------|
| Mounicar  | Consulta datos sintinari | • voiver armena meiar  | Descargar documento de registro |

Tenga en cuenta que este documento es único y está firmado por ud., y <u>no sufrirá ningún</u> <u>cambio aunque modifique sus datos personales en el Portal</u>. Esto es normal y no afecta a sus gestiones en el Portal, por lo que <u>NO es necesario que firme un nuevo documento de</u> <u>registro si ud. modifica sus datos personales</u>.

#### Consulta e Inscripción

Para realizar o modificar la solicitud <u>realizada en una lista</u> de una convocatoria que este en el plazo de solicitudes, haga clic en el botón "CONSULTA E INSCRIPCION":

#### Se deben realizar tantas inscripciones como listas en las que esta convocado.

| Seleccione una de las opciones sig<br>DATOS<br>PERSONALES | uientes para continuar:   | INSCRIPCIONES<br>REALIZADAS |
|-----------------------------------------------------------|---------------------------|-----------------------------|
| Noticias Manuales y Resoluci                              | ones Preguntas Frecuentes |                             |

Le aparecerán las listas de las convocatorias que estén en proceso de solicitud y en las cuales está convocado.

| 🔺 Consulta e Inscripció                                | n                  |                       |             |                              |                 |          |       |                             |                            |               |         |
|--------------------------------------------------------|--------------------|-----------------------|-------------|------------------------------|-----------------|----------|-------|-----------------------------|----------------------------|---------------|---------|
| Filtro de búsqueda                                     |                    | Denominación:         |             | NRPT:                        | Centro destino: |          |       |                             | Filtrar                    | Limpiar       |         |
| Opciones                                               | Convocatoria       | Lista                 | Codigo      | Descripción                  | ZA ORDEN HU     | ORDEN TE | ORDEN | Fecha Inicio<br>Inscripción | Fecha Final<br>Inscripción | Documentacion | Accione |
| Nueva Inscripción<br>Justificación de no Participación | Lista de interinos | 1 - Proceso Selectivo | ADMI 100125 | CONVOCATORIA ADMINISTRATIVOS | S 3 S           | 0 S      | 0     | 01/02/2025                  | 21/03/2025                 |               | ٩       |
| Nueva Inscripción<br>Justificación de no Participación | Lista de interinos | 3 - INAEM             | ADMI 100125 | CONVOCATORIA ADMINISTRATIVOS | S 0 S           | 0 N      | 0     | 01/02/2025                  | 21/03/2025                 |               | ٩       |
|                                                        |                    |                       |             |                              |                 |          | P     | Página 1 de 1 con 2 e       | lementos.                  | 🛛 🖣 Ir a: 👔   | - •     |

En cada Sección, si es la primera vez que accede, podrá realizar las siguientes opciones:

1. Realizar una nueva inscripción de Participación con el Botón

Nueva Inscripción

2. Realizar una nueva inscripción de NO Participación con el Botón

Justificación de no Participación

Visualizar y modificar sus datos personales

3. Consultar los puestos convocados mediante el Botón

| convocator                                                |                                                                                                    |                                                                       |                                                                       |                                                                                                    |                   |                                                            |                                              |                                              |                                 |                                         |                                                           |             |
|-----------------------------------------------------------|----------------------------------------------------------------------------------------------------|-----------------------------------------------------------------------|-----------------------------------------------------------------------|----------------------------------------------------------------------------------------------------|-------------------|------------------------------------------------------------|----------------------------------------------|----------------------------------------------|---------------------------------|-----------------------------------------|-----------------------------------------------------------|-------------|
| Filtro de b                                               | úsqueda                                                                                                    |                                                                       |                                                                       |                                                                                                    |                   |                                                            |                                              |                                              |                                 |                                         |                                                           |             |
| Denomina                                                  | ción:                                                                                                    |                                                                       | Centro de                                                             | e destino:                                                                                                    | ~                 | Nº RPT:                                                    |                                              | Filtra                                       | ir                              | Lim                                     | npiar                                                     |             |
| Provincia:                                                |                                                                                                    | ~                                                                     | Localidad                                                             | l:                                                                                                    | ~                 |                                                            |                                              |                                              |                                 |                                         |                                                           |             |
| Compl. es                                                 | pecífico:                                                                                                    | ~                                                                     | Singulari                                                             | zado:                                                                                                    | *                 | Nivel: IGUAL                                               | *                                            |                                              |                                 |                                         |                                                           |             |
| Div. de Pe                                                | rsonal:                                                                                                    |                                                                       |                                                                       |                                                                                                    |                   |                                                            |                                              |                                              |                                 |                                         |                                                           |             |
|                                                           |                                                                                                    |                                                                       |                                                                       |                                                                                                    |                   |                                                            |                                              |                                              |                                 |                                         |                                                           |             |
| NO DOT                                                    | Denominación                                                                                                    | Provincia                                                             | Localidad                                                             | Div de personal                                                                                                    | Centro de destino | Observaciones                                              | Situación                                    | Nivel                                        | Espec.                          | Sing.                                   | A. Funcionales                                            | π           |
|                                                           |                                                                                                    |                                                                       |                                                                       |                                                                                                    |                   | CONTRACTOR AND AND AND AND AND AND                         | Dicouctori                                   |                                              | 100 C                           | 100000000000000000000000000000000000000 |                                                           |             |
| 341                                                       | ADMINISTRATIVO/A                                                                                                    | ZARAGOZA                                                              | ZARAGOZA                                                              | DPTO. PRESID., ECONOM. Y JUST.                                                                                                    |                   |                                                            | OC                                           | 16                                           | В                               | NO                                      | 010-020                                                   | π           |
| 341<br>12094                                              | ADMINISTRATIVO/A<br>ADMINISTRATIVO/A                                                                                                    | ZARAGOZA<br>TERUEL                                                    | ZARAGOZA<br>TERUEL                                                    | DPTO. PRESID., ECONOM. Y JUST.<br>C.ATENCIÓN DISCAPACIDAD TERUEL                                                                                                    |                   | IT DEL TITULAR                                             | OC<br>OC                                     | 16<br>16                                     | B                               | NO<br>NO                                | 010-020<br>010                                            | π           |
| 341<br>12094<br>12881                                     | ADMINISTRATIVO/A<br>ADMINISTRATIVO/A<br>RESPONSABLE AREA PERSONAL                                                                                                    | ZARAGOZA<br>TERUEL<br>TERUEL                                          | ZARAGOZA<br>TERUEL<br>TERUEL                                          | DPTO. PRESID., ECONOM. Y JUST.<br>C.ATENCIÓN DISCAPACIDAD TERUEL<br>RESIDENCIA PRS MYRS JAVALAMBRE                                                                                                    |                   | IT DEL TITULAR                                             | OC<br>OC<br>OC                               | 16<br>16<br>20                               | B<br>A<br>B                     | NO<br>NO<br>SI                          | 010-020<br>010<br>020-070                                 | Π           |
| 341<br>12094<br>12881<br>15211                            | ADMINISTRATIVO/A<br>ADMINISTRATIVO/A<br>RESPONSABLE AREA PERSONAL<br>JEFE/A DE NEGOCIADO GESTION ECONÓMICA I                                                                                   | ZARAGOZA<br>TERUEL<br>TERUEL<br>HUESCA                                | ZARAGOZA<br>TERUEL<br>TERUEL<br>HUESCA                                | DPTO. PRESID., ECONOM. Y JUST.<br>C.ATENCIÓN DISCAPACIDAD TERUEL<br>RESIDENCIA PRS MYRS JAVALAMBRE<br>DPTO. EDUCA., CULTURA Y DEPOR.                                                                                                  |                   | IT DEL TITULAR                                             | OC<br>OC<br>OC<br>VP                         | 16<br>16<br>20<br>18                         | B<br>A<br>B<br>B                | NO<br>NO<br>SI<br>SI                    | 010-020<br>010<br>020-070<br>070                          | Π           |
| 341<br>12094<br>12881<br>15211<br>15501                   | ADMINISTRATIVO/A<br>ADMINISTRATIVO/A<br>RESPONSABLE AREA PERSONAL<br>JEFE/A DE NEGOCIADO GESTION ECONÓMICA I<br>JEFE/A DE SECRETARIA DE CENTRO DOCENTE                                         | ZARAGOZA<br>TERUEL<br>TERUEL<br>HUESCA<br>TERUEL                      | ZARAGOZA<br>TERUEL<br>TERUEL<br>HUESCA<br>TERUEL                      | DPTO. PRESID., ECONOM. Y JUST.<br>C.ATENCIÓN DISCAPACIDAD TERUEL<br>RESIDENCIA PRS MYRS JAVALAMBRE<br>DPTO. EDUCA., CULTURA Y DEPOR.<br>DPTO. EDUCA., CULTURA Y DEPOR.                                                                |                   | IT DEL TITULAR                                             | OC<br>OC<br>OC<br>VP<br>OC                   | 16<br>16<br>20<br>18<br>18                   | B<br>A<br>B<br>B<br>A           | NO<br>NO<br>SI<br>SI<br>SI              | 010-020<br>010<br>020-070<br>070<br>010-230               | Π           |
| 341<br>12094<br>12881<br>15211<br>15501<br>18105          | ADMINISTRATIVO/A<br>ADMINISTRATIVO/A<br>RESPONSABLE AREA PERSONAL<br>JEFE/A DE NEGOCIADO GESTION ECONÓMICA I<br>JEFE/A DE SECRETARIA DE CENTRO DOCENTE<br>ADMINISTRATIVO/A                     | ZARAGOZA<br>TERUEL<br>TERUEL<br>HUESCA<br>TERUEL<br>FRAGA             | ZARAGOZA<br>TERUEL<br>TERUEL<br>HUESCA<br>TERUEL<br>FRAGA             | DPTO. PRESID., ECONOM. Y JUST.<br>C.ATENCIÓN DISCAPACIDAD TERUEL<br>RESIDENCIA PRS MYRS JAVALAMBRE<br>DPTO. EDUCA., CULTURA Y DEPOR.<br>DPTO. EDUCA., CULTURA Y DEPOR.<br>INSTITUT. RAAGONÉS EMPLEO                                   |                   | IT DEL TITULAR<br>comprobar puestos                        | ос<br>ос<br>ос<br>VP<br>ос<br>ос             | 16<br>16<br>20<br>18<br>18<br>18             | B<br>A<br>B<br>A<br>A           | NO<br>NO<br>SI<br>SI<br>SI<br>NO        | 010-020<br>010<br>020-070<br>070<br>010-230<br>090        | Π           |
| 341<br>12094<br>12881<br>15211<br>15501<br>18105<br>19397 | ADMINISTRATIVO/A<br>ADMINISTRATIVO/A<br>RESPONSABLE AREA PERSONAL<br>JEFE/A DE NEGOCIADO GESTION ECONÓMICA I<br>JEFE/A DE SECRETARIA DE CENTRO DOCENTE<br>ADMINISTRATIVO/A<br>ADMINISTRATIVO/A | ZARAGOZA<br>TERUEL<br>TERUEL<br>HUESCA<br>TERUEL<br>FRAGA<br>ZARAGOZA | ZARAGOZA<br>TERUEL<br>TERUEL<br>HUESCA<br>TERUEL<br>FRAGA<br>ZARAGOZA | DPTO. PRESID., ECONOM. Y JUST.<br>C.ATENCIÓN DISCAPACIDAD TERUEL<br>RESIDENCIA PRS MYRS JAVALAMBRE<br>DPTO. EDUCA., CULTURA Y DEPOR.<br>DPTO. EDUCA., CULTURA Y DEPOR.<br>INSTITUT. RARGONÉS EMPLEO<br>DPTO. MEDIO AMELENTE Y TURISMO |                   | IT DEL TITULAR<br>comprobar puestos<br>se vuelve a incluir | ос<br>ос<br>ос<br>vp<br>ос<br>ос<br>ос<br>ос | 16<br>16<br>20<br>18<br>18<br>18<br>16<br>18 | B<br>A<br>B<br>A<br>A<br>A<br>B | NO<br>NO<br>SI<br>SI<br>SI<br>NO<br>NO  | 010-020<br>010<br>020-070<br>070<br>010-230<br>090<br>020 | п<br>п<br>п |

#### Realizar una nueva inscripción de Participación

Una nueva solicitud se compone de 5 pasos. Unos pasos serán solo de consulta y en otros se deberá introducir información o adjuntar documentación. En todas las pantallas le aparecerán las provincias por la que se presenta, el orden que ocupa en cada una de ellas y la puntuación que posee.

| Proceso Selectivo | Orden provincia Zaragoza: 3 | Orden provincia Huesca: <b>O</b> | Orden provincia Teruel: <b>O</b> | Puntos: <b>16.4</b> |
|-------------------|-----------------------------|----------------------------------|----------------------------------|---------------------|
|                   |                             |                                  |                                  |                     |

Paso 1 -> Datos de la Convocatoria. Solo consulta

| U                                              | 2                                     | 3                                 | 4                                          | 5                         |             |
|------------------------------------------------|---------------------------------------|-----------------------------------|--------------------------------------------|---------------------------|-------------|
| Convocatoria                                   | Datos personales                      | Selección de puestos              | Situación prevista                         | Justificación Ane         | xo II       |
|                                                |                                       | Proceso Selectivo Orden provin    | ncia Zaragoza: 3 Orden provincia Huesca: 0 | Orden provincia Teruel: 0 | Puntos: 16. |
| seleccionado la convocatoria: CONVOCATORIA ADM | IINISTRATIVOS                         |                                   |                                            |                           |             |
| atos de la convocatoria                        |                                       |                                   |                                            |                           |             |
| po:                                            | Subtipo:                              | Fase:                             |                                            |                           |             |
| sta de interinos                               | Listas derivadas de proceso selectivo | FASE II - Plazo de solicitudes    |                                            |                           |             |
| upo:                                           | Cuerpo/Categoría:                     | Escala/Oficio:                    | Especialid                                 | ad:                       |             |
| 1 - CUERPOS EJECUTIVOS                         | Cuerpo Ejecutivo                      | 2021 - Escala General Administrat | tiva 2111 - Adm                            | inistrativos              |             |
| cha Inicio Plazo Solicitud:                    | Fecha Fin Plazo Solicitud:            | Descripción:                      |                                            |                           |             |
|                                                | 21/03/2025                            | CONVOCATORIA ADMINISTRATIVO       | OS                                         |                           |             |
| 1/02/2025                                      |                                       |                                   |                                            |                           |             |

Paso 2 -> Datos Personales. Se deberá indicar si se opone a la consulta de datos por parte de la administración.

| 🛍 🔺 Inscrip                              | ociones 🔺 Solicitud Co                                                    | nvocatoria                                                                                                    | 3                                                          |                                                                           |                                           | 5                                    |                  |
|------------------------------------------|---------------------------------------------------------------------------|----------------------------------------------------------------------------------------------------|------------------------------------------------------------|---------------------------------------------------------------------------|-------------------------------------------|--------------------------------------|------------------|
|                                          | Convocatoria                                                              | Datos personales                                                                                                    |                                                            | Selección de puestos                                                      |                                           | Justificación Anexo II               |                  |
| Convocatoria sel                         | eccionada: CONVOCATORIA ADI                                               | MINISTRATIVOS                                                                                                    | Proceso Selectivo                                          | Orden provincia Zaragoza: 3                                               | Orden provincia Huesca: <b>0</b>          | Orden provincia Teruel: 0            | Puntos: 16.4     |
| A continuación se mi<br>Datos del solici | uestran los datos personales que serán<br>itante                          | utilizados para generar la solicitud (en caso de no ser correctos, p                                                         | ouede modificarlos desde la se                             | ción de Datos personales):                                                |                                           |                                      |                  |
| DNI:                                     | Nombre:                                                                   | Pr                                                                                                    | imer apellido:                                             |                                                                           | Segundo apellido:                         |                                      |                  |
| Domicilio:                               |                                                                           | Po                                                                                                    | blación:                                                   |                                                                           | C.P:                                      |                                      |                  |
| Telefono:                                | E-Mail:                                                                   |                                                                                                    |                                                            |                                                                           |                                           |                                      |                  |
|                                          |                                                                           |                                                                                                    |                                                            |                                                                           |                                           |                                      |                  |
| Consulta de da                           | tos                                                                       |                                                                                                    |                                                            |                                                                           |                                           |                                      |                  |
| Me opongo a o<br>negativa, en el ca      | que la Administración formule consu<br>aso de obtener destino en un puest | ulta de la situación del Certificado de Delitos de Naturaleza<br>o que requiera dicha certificación de conformidad con lo es | Sexual a través de la Plata<br>tablecido en la correspondi | forma de Intermediación de Datos d<br>ente Relación de Puestos de Trabajo | el Estado, a los efectos de la verificaci | ión del cumplimiento del requisito d | le certificación |

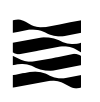

Paso 3 -> Selección de puestos. Se deberá indicar a que puestos convocados quiere optar. Aparecen todos los puestos de la convocatoria, pero solo puede seleccionar los que pertenecen a las provincias por las que opta. Es recomendable elegir todos los puestos de la Provincia, ya que, si no se le adjudica puesto, pero hubiese sido adjudicataria de un puesto que no ha solicitado puede ser sancionado.

| 🛍 🔺 Inscripcio                                        | nes 🔺 Solicitud Convocatoria                                                  |                                      |                            |                                |                      |                   |                            |                |                 |               |                |               |             |
|-------------------------------------------------------|-------------------------------------------------------------------------------|--------------------------------------|----------------------------|--------------------------------|----------------------|-------------------|----------------------------|----------------|-----------------|---------------|----------------|---------------|-------------|
|                                                       |                                                                               | ค                                    |                            | <b>(</b> 3                     |                      |                   | 4                          |                |                 |               | -6             |               |             |
|                                                       | Convocatoria                                                                  | Datos persona                        | les                        | Selección de                   | puestos              |                   | Situación prevista         |                |                 | Just          | ificación An   | exo II        |             |
| Convocatoria selecci                                  | onada: CONVOCATORIA ADMINISTRATIVOS                                           |                                      |                            |                                |                      | Proceso Selectiv  | o Orden provincia Zaragoza | : 3 Orden prov | incia Huesca: O | Orden         | provincia Teru | el: O         | Puntos: 16  |
| Puestos selecciona                                    | dos                                                                           |                                      |                            |                                |                      |                   |                            |                |                 |               |                |               |             |
| Puestos seleccionados (                               | 3 actualmente), en orden de preferencia de arriba hacia abajo (pulse el botór | n de la derecha para deseleccionarlo | , aparecerá en el listad   | o inferior de nuevo):          |                      |                   |                            |                |                 |               |                |               |             |
| Orden P                                               | e RPT Denominación                                                            | Provincia                            | Localidad                  | Div. de personal               |                      | •                 | entro de destino           | Situación      | Niv.            | Compl. espec. | Sing.          | T.<br>Parcial | Acciones    |
| 1                                                     | PTE3 PUESTO MANUAL 3                                                          | ZARAGOZA                             | ZARAGOZA                   |                                |                      | M                 | UER INSTIDTUTO             | PT             | 16              | 0             | NO             | NO            | <b>×</b> 81 |
| 2                                                     | 341 ADMINISTRATIVO/A                                                          | ZARAGOZA                             | ZARAGOZA                   | DPTO. PRESID., ECONOM. 1       | JUST.                |                   |                            | oc             | 16              | в             | NO             | ND            | 🗙 0-1       |
| 3                                                     | 19397 ADMINISTRATIVO/A                                                        | ZARAGOZA                             | ZARAGOZA                   | DPTO. MEDIO AMBIENTE Y T       | JRISMO               |                   |                            | oc             | 18              | 8             | ND             | ND            | <b>X</b> 91 |
| Provincia:<br>Compl. específico:<br>Div. de personal: |                                                                               | > >                                  | Localidad:<br>Singularizad | 01                             |                      | ~                 | Nivel:                     | IGUAL          | v               |               |                |               |             |
| N <sup>a</sup> RPT                                    | Denominación                                                                  | Provincia                            | Localidad                  | Div. de personal               | 1                    | Centro de destino | Obse                       | rvaciones      | Situación       | Niv.          | Espec.         | T. Parcial    |             |
| PTE2                                                  | PUESTO MANUAL 2                                                               | ZARAGOZA                             | ZARAGOZA                   |                                | MUJER - INSVITUTO    |                   |                            |                | PT              | 16            | в              | NO            | <b>香</b>    |
| PTE1                                                  | PUESTO MANUAL 1                                                               | ZARAGOZA                             | ZARAGOZA                   |                                | IASS - DIRECCION PRO | OVICNIAL          |                            |                | PT              | 16            | В              | NO            | <u>ه</u>    |
| 12094                                                 | ADMINISTRATIVO/A                                                              | TERUEL                               | TERUEL                     | C.ATENCIÓN DISCAPACIDAD TERUEL |                      |                   | IT DEL TITULAR             |                | oc              | 16            | A              | NO            | 百           |
| 12881                                                 | RESPONSABLE AREA PERSONAL                                                     | TERUEL                               | TERUEL                     | RESIDENCIA PRS NYRS JAVALAMBRE |                      |                   |                            |                | oc              | 20            | в              | NO            | 香           |
| 15211                                                 | JEFE/A DE NEGOCIADO GESTION ECONÓMICA I                                       | HUESCA                               | HUESCA                     | DPTO, EDUCA., CULTURA Y DEPOR. |                      |                   | comprobar puestos          |                | VP              | 18            | в              | NO            | <b>否</b> (  |
| 15501                                                 | JEFE/A DE SECRETARIA DE CENTRO DOCENTE                                        | TERUEL                               | TERUEL                     | DPTO. EDUCA., CULTURA Y DEPOR. |                      |                   |                            |                | oc              | - 18          | Α              | NO            | <u>ح</u> د  |
| 18105                                                 | ADMINISTRATIVOJA                                                              | HUESCA                               | FRAGA                      | INSTITUT. ARAGONĖS EMPLEO      |                      |                   |                            |                | oc              | 16            | Α              | NO            | <b>香</b>    |
| 42862                                                 | ADMINISTRATIVO/A                                                              | ZARAGOZA                             | ZARAGOZA                   | DPTO. PRESID., ECONOM. Y JUST. |                      |                   |                            |                | oc              | 18            | 8              | NO            | 쥼 C         |

Si no selecciona todos los puestos le aparecerá un mensaje de informando de este hecho.

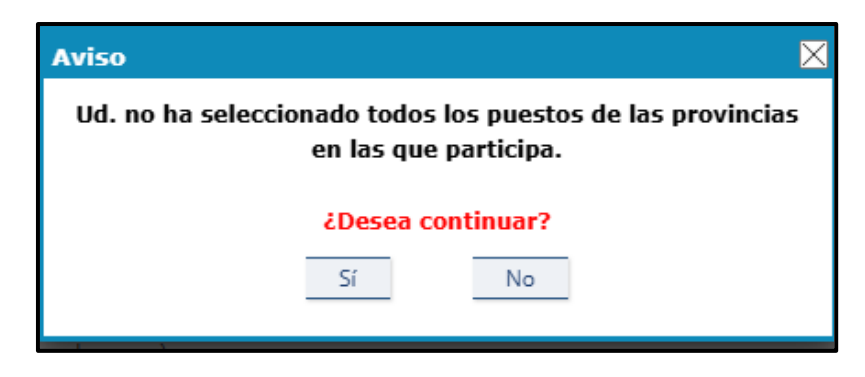

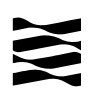

Paso 4 -> Incluir causa de Suspensión. Seleccionar la causa por la que no será sancionado si no selecciona todos los puestos de alguna provincia. Se deberá incluir justificante de la causa seleccionada. No se precisa justificante si se selección la causa de suspensión <u>"Por encontrarse trabajando en el momento del llamamiento en la Administración de la Comunidad Autónoma de Aragón"</u>. Si por error se marca una causa de suspensión, para desmarcarla pulsar en el botón **Desmarcar Situaciones**.

| 0                                                        | 2                                                               | 3                               |                             | 4                                | G                         |             |
|----------------------------------------------------------|-----------------------------------------------------------------|---------------------------------|-----------------------------|----------------------------------|---------------------------|-------------|
| Convocatoria                                             | Datos personales                                                | Selección de puestos            | Sit                         | uación prevista                  | Justificación Ar          | iexo II     |
| Convocatoria seleccionada: CONVOCATORIA ADMINI           | STRATIVOS                                                       | Proceso Selectivo               | Orden provincia Zaragoza: 3 | Orden provincia Huesca: <b>O</b> | Orden provincia Teruel: 0 | Puntos: 16. |
| (Marcar además en el supuesto de encontrarse en la situa | ación prevista en el punto Cuarto de la Resolución de 2 de octu | ubre de 2019).                  |                             |                                  |                           |             |
|                                                          |                                                                 | Desmarcar Situaciones           |                             |                                  |                           |             |
| ○ Por encontrarse trabajando en el mo                    | mento del llamamiento en la Administració                       | on de la Comunidad Autónoma de  | e Aragón.                   |                                  |                           |             |
| Por cuidado de hijo menor de tres añ                     | os.                                                             |                                 |                             |                                  |                           |             |
| ○ Por causa de violencia de género.                      |                                                                 |                                 |                             |                                  |                           |             |
| ○ Por cuidado de familiar de hasta segu                  | undo grado de consanguinidad o afinidad a                       | a su cargo.                     |                             |                                  |                           |             |
| $\odot$ Por encontrarse trabajando en el mo              | mento del llamamiento fuera de la Adminis                       | stración de la Comunidad Autóno | ma de Aragón.               |                                  |                           |             |
| O Por ejercer un cargo público.                          |                                                                 |                                 |                             |                                  |                           |             |
| ○ Por enfermedad. En el momento del                      | llamamiento deberán estar en situación de                       | alta.                           |                             |                                  |                           |             |
| ○ Por maternidad durante el periodo de                   | e embarazo y las semanas legalmente esta                        | iblecidas.                      |                             |                                  |                           |             |

Paso 5 -> Incluir Justificantes Anexo II. Incluir los justificantes relativos a la causa de suspensión.

| 0                                                                     | 0                                                             | ค                         |                             | <b>A</b>                  | G                         |         |
|-----------------------------------------------------------------------|---------------------------------------------------------------|---------------------------|-----------------------------|---------------------------|---------------------------|---------|
| Convocatoria                                                          | Datos personales                                              | Selección de puestos      | Situ                        | ación prevista            | Justificación An          | exo II  |
| Convocatoria seleccionada: CONVOCATORIA ADMIN                         | ISTRATIVOS                                                    | Proceso Selectivo         | Orden provincia Zaragoza: 3 | Orden provincia Huesca: 0 | Orden provincia Teruel: 0 | Puntos: |
| Documentación Justificativa                                           |                                                               |                           |                             |                           |                           |         |
| Las causas de suspensión, según el caso, deberán ser justificad       | as documentalmente con:                                       |                           |                             |                           |                           |         |
| <ul> <li>Informe médico</li> </ul>                                    |                                                               |                           |                             |                           |                           |         |
| <ul> <li>Partida de nacimiento hijo</li> </ul>                        |                                                               |                           |                             |                           |                           |         |
| Cabecera de última nómina                                             |                                                               |                           |                             |                           |                           |         |
| <ul> <li>Cualquier otro documento que pruebe renacientemen</li> </ul> | te la imposibilidad de aceptar alguna de las plazas orertadas |                           |                             |                           |                           |         |
| El personal que se halle prestando servicios en la Administració      | n de la Comunidad Autónoma de Aragón no precisa aportar doci  | umentación justificativa. |                             |                           |                           |         |
|                                                                       |                                                               | 🛉 Añadir Documentación    |                             |                           |                           |         |
| Descripci                                                             | ón                                                            | Documento                 |                             |                           | Acciones                  |         |
|                                                                       |                                                               |                           |                             |                           |                           |         |

Pulsar en el botón <u>Añadir Documentación</u>.y aparecerá la pantalla para añadir el documento a la solicitud.

| Documentación Justificativa      |                      |                     | $\times$ |
|----------------------------------|----------------------|---------------------|----------|
| Descripción de documento:        |                      |                     |          |
| Justificante de cuidado de hijos |                      |                     |          |
|                                  | + Adjuntar Documento | Descargar Documento |          |
|                                  | Aceptar              | Cancelar            |          |

Paso 6 -> Generar Borrador. Crear el borrador de la solicitud con todos los datos introducidos para firmarlo y crear una solicitud tramitada.

| Solicitud Convocatoria                                                                            |                                                                                                    |                                                                                     |                                                       |                                          |                                        |
|---------------------------------------------------------------------------------------------------|----------------------------------------------------------------------------------------------------|-------------------------------------------------------------------------------------|-------------------------------------------------------|------------------------------------------|----------------------------------------|
|                                                                                                   |                                                                                                    |                                                                                     |                                                       |                                          |                                        |
| U Documento adjuntado correctament                                                                | ie.                                                                                                    |                                                                                     |                                                       |                                          |                                        |
| 0                                                                                                 | 2                                                                                                    | 8                                                                                   |                                                       | -4                                       | 5                                      |
| Convocatoria                                                                                      | Datos personales                                                                                                    | Selección de puest                                                                  | os Sit                                                | uación prevista                          | Justificación Anexo II                 |
|                                                                                                   |                                                                                                    |                                                                                     |                                                       |                                          |                                        |
| Convocatoria seleccionada: CONVOCATORIA ADMINISTRATIVOS                                           |                                                                                                    | Proceso Selec                                                                       | tivo Orden provincia Zaragoza: 3                      | Orden provincia Huesca: <b>O</b>         | Orden provincia Teruel: 0 Puntos: 16.4 |
| Documentación Justificativa                                                                       |                                                                                                    |                                                                                     |                                                       |                                          |                                        |
| Las causas de suspensión, según el caso, deberán ser justificadas documentalmen<br>Informe médico | te con:                                                                                                    |                                                                                     |                                                       |                                          |                                        |
| Partida de nacimiento hijo     Cabecera de última nómina                                          |                                                                                                    |                                                                                     |                                                       |                                          |                                        |
| Cualquier otro documento que pruebe fehacientemente la imposibilida                               | d de aceptar alguna de las plazas ofertadas                                                                                                    |                                                                                     |                                                       |                                          |                                        |
| El personal que se nalle prestando servicios en la Administración de la Comunidad                 | Autonoma de Aragon no precisa aportar docu                                                                                                    | Añadir Documentació                                                                 | n                                                     |                                          |                                        |
| Descripció                                                                                        | n                                                                                                    |                                                                                     |                                                       | Documento                                | Acciones                               |
| Justificante de cuidado de hijos                                                                  |                                                                                                    | Justificante cuidado                                                                | de hijos.pdf                                          |                                          | <b>&gt; X</b>                          |
|                                                                                                   |                                                                                                    |                                                                                     |                                                       |                                          |                                        |
|                                                                                                   |                                                                                                    | Generar Borrador                                                                    | _                                                     |                                          |                                        |
|                                                                                                   |                                                                                                    |                                                                                     |                                                       |                                          |                                        |
|                                                                                                   | Concern Downed                                                                                                    |                                                                                     |                                                       |                                          |                                        |
| Pulsar en el hotón                                                                                | Generar borrad                                                                                                    | v anarec                                                                            | erá la siguiente                                      | nantalla                                 |                                        |
|                                                                                                   |                                                                                                    | y aparco                                                                            | cia la siguicitio                                     | pantana.                                 |                                        |
|                                                                                                   |                                                                                                    |                                                                                     |                                                       |                                          |                                        |
|                                                                                                   |                                                                                                    |                                                                                     |                                                       |                                          |                                        |
| Pulse el botón "Fi                                                                                | rmar Documento" para seleccio                                                                                                    | onar la forma de firma elect                                                        | rónica deseada, o "Cancelar"                          | si desea volver a la página a            | anterior:                              |
| AVISO: aunque ud visualice la banda lateral de fir                                                | ma en el odf que se le muestra para revi                                                                                                    | Firmar Documento                                                                    | Cancelar                                              | sentar la solicitud deberá seleccionar : | alguna de las dos onciones de firma    |
| electrónica que se ofrecen.                                                                       | nia en el por que se le nidestra para revi                                                                                                    |                                                                                     | abo. Full limit el documento y pre                    |                                          |                                        |
| En Ja                                                                                             | e parte inferior tiene el documento que va a fir                                                                                                    | mar, reviselo antes de hacerlo. En caso d                                           | e no ser correcto puede cancelar el proces            | o y contacte con el administrador.       |                                        |
| ≡ 160124085 doc.pdf                                                                               |                                                                                                    | 1 / 1 - 93% +                                                                       | ⊦ା ଣ <i>ବ</i> ର                                       |                                          | 不由                                     |
|                                                                                                   |                                                                                                    |                                                                                     |                                                       |                                          |                                        |
|                                                                                                   | D.N.I.: 160124                                                                                                    | 085                                                                                 | TELEFONO: 673781381                                   |                                          |                                        |
|                                                                                                   | ORDEN PRO                                                                                                    | VINCIA LOCALIDAD R.P.T                                                              | ORDEN DE PREFERENCIA<br>DEPARTAMENTO / CENTRO DESTINO |                                          |                                        |
|                                                                                                   | 1º ZAR<br>2º ZAR                                                                                                    | AGOZA ZARAGOZA PTE3 A<br>AGOZA ZARAGOZA 341 U                                       | Aujer Institutio<br>Opto. Presid., Econom. y just -   |                                          |                                        |
|                                                                                                   | 32 ZAR                                                                                                    | AGOZA ZARAGOZA 19397 (                                                              | Opto. Medio Ambiente y Turismo -                      |                                          |                                        |
|                                                                                                   |                                                                                                    | En ZARAGOZA, a 24                                                                   | de marzo de 2025                                      |                                          |                                        |
|                                                                                                   | (Marcar adem<br>octubre de 20                                                                                                    | ás en el supuesto de encontrarse en la situación<br>19).                            | n prevista en el punto Cuarto de la Resolución de 2   | 2 de                                     |                                        |
|                                                                                                   | Reference on the second second | arse trabajando en el momento del llamamiento en l<br>o de hijo menor de tres años. | a Administración de la Comunidad Autónoma de Aragón   | n.                                       |                                        |
|                                                                                                   | Por causa o                                                                                                    | le violencia de género.                                                             | fad o afinidad a su carpo                             |                                          |                                        |
|                                                                                                   | Por encontri                                                                                                    | arse trabajando en el momento del llamamiento fue                                   | ra de la Administración de la Comunidad Autónoma de A | Aragón.                                  |                                        |
|                                                                                                   | S Por ejercer                                                                                                    | edad. En el momento del llamamiento deberán estar                                   | en situación de alta.                                 |                                          |                                        |
|                                                                                                   | S Por matern                                                                                                    | dad durante el periodo de embarazo y las semanas l                                  | egaimente establecidas.                               |                                          |                                        |
|                                                                                                   | oonmere                                                                                                    |                                                                                     |                                                       |                                          |                                        |
|                                                                                                   | Bon resid                                                                                                    |                                                                                     |                                                       |                                          |                                        |
|                                                                                                   | tria. Sra                                                                                                    |                                                                                     |                                                       |                                          |                                        |
|                                                                                                   | 25.<br>n hetpos/                                                                                                    |                                                                                     |                                                       |                                          |                                        |
|                                                                                                   | Arrection<br>direction                                                                                                    |                                                                                     |                                                       |                                          |                                        |
|                                                                                                   | es de la                                                                                                    |                                                                                     |                                                       |                                          |                                        |
|                                                                                                   | Z MARTI                                                                                                    | )                                                                                   |                                                       |                                          |                                        |
|                                                                                                   | ficat                                                                                                    |                                                                                     |                                                       |                                          |                                        |

Pulsar en **Firmar Documento** para seleccionar el certificado, firmar el documento y así pasar la solicitud a TRAMITADA. Este proceso puede tardar, no cerrar la ventana.

Se recibirá un correo electrónico notificando la creación de la solicitud. Se adjuntarán la Solicitud y el Fichero de Registro en PDF

Asunto: [PPFI - NOTIFICACIÓN]: Solicitud de Lista de Interinos recibida

Texto: Su solicitud de Provisión de Puestos de Trabajo para la convocatoria **CONVOCATORIA ADMINISTRATIVOS** ha sido registrada correctamente. A continuación se muestra un resumen:

- Solicitud:21
- Número de Registro:**RT\_3000138708/2025**
- Fecha de Registro:24/03/2025 a las 10:35:22

Se adjunta la solicitud registrada y el justificante de registro. En caso de duda puede enviar un correo electrónico a <u>nombramientos.dgfp@aragon.es</u>.

#### Atentamente,

| Departamento     | de              | Hacienda           | У          | Administración          | Pública |
|------------------|-----------------|--------------------|------------|-------------------------|---------|
| Dirección Genera | al de Función l | Pública ? Servicio | o de Provi | sión de Puestos de Trab | ajo     |

Aparecerá la ventana de Inscripciones Realizadas con la nueva solicitud creada.

| 🚳 🔺 Ins   | 🕯 🔺 Inscripciones Realizadas |                        |                          |                    |                       |             |                              |                       |                 |           |
|-----------|------------------------------|------------------------|--------------------------|--------------------|-----------------------|-------------|------------------------------|-----------------------|-----------------|-----------|
| Filtro de | Filtro de búsqueda           |                        |                          |                    |                       |             |                              |                       |                 |           |
| Descrip   | ión:                         |                        |                          | Estado:            |                       | ~           | Filtrar Limpiar              |                       |                 |           |
|           |                              |                        |                          |                    |                       |             |                              |                       |                 |           |
| Código    | Trámite                      | Fecha Inicio Solicitud | Fecha Registro Solicitud | Convocatoria       | Lista                 | Codigo      | Descripción Convocatoria     | Estado                | Opciones        | Ver Doc.  |
| 21        | Solicitud                    | 24/03/2025 09:28       | 24/03/2025 10:35         | Lista de interinos | 1 - Proceso Selectivo | ADMI 100125 | CONVOCATORIA ADMINISTRATIVOS | Presentada            | 🖻 📑 🗹           | 5         |
|           |                              |                        |                          |                    |                       |             |                              | Página 1 de 1 con 1 e | lementos. 🕅 🖣 I | ra: 1 🗸 🕨 |

#### Realizar una nueva inscripción de NO Participación

Una nueva solicitud se compone de 4 pasos. Unos pasos serán solo de consulta y en otros se deberá introducir información o adjuntar documentación. En todas las pantallas le aparecerán las provincias por la que se presenta, el orden que ocupa en cada una de ellas y la puntuación que posee.

| Proceso Selectivo | Orden provincia Zaragoza: 3 | Orden provincia Huesca: <b>O</b> | Orden provincia Teruel: <b>O</b> | Puntos: <b>16.4</b> |
|-------------------|-----------------------------|----------------------------------|----------------------------------|---------------------|
|                   |                             |                                  |                                  |                     |

Paso 1 -> Datos de la Convocatoria. Solo consulta

| 1                                                         | - 2                                   | 3                                 | 4                               | 5                                     |             |
|-----------------------------------------------------------|---------------------------------------|-----------------------------------|---------------------------------|---------------------------------------|-------------|
| Convocatoria                                              | Datos personales                      | Selección de puestos              | Situación prevista              | Justificación                         | Anexo II    |
|                                                           |                                       | Proceso Selectivo Orden provir    | ncia Zaragoza: 3 Orden provinci | a Huesca: 0 Orden provincia Teruel: 0 | Puntos: 16. |
| a seleccionado la convocatoria: CONVOCATORIA AD           | MINISTRATIVOS                         |                                   |                                 |                                       |             |
| Datos de la convocatoria                                  |                                       |                                   |                                 |                                       |             |
| Tipo:                                                     | Subtipo:                              | Fase:                             |                                 |                                       |             |
| Lista de interinos                                        | Listas derivadas de proceso selectivo | FASE II - Plazo de solicitudes    |                                 |                                       |             |
| Grupo:                                                    | Cuerpo/Categoría:                     | Escala/Oficio:                    |                                 | Especialidad:                         |             |
| C1 - CUERPOS EJECUTIVOS                                   | Cuerpo Ejecutivo                      | 2021 - Escala General Administrat | tiva                            | 2111 - Administrativos                |             |
|                                                           | Fecha Fin Plazo Solicitud:            | Descripción:                      |                                 | 1                                     |             |
| Fecha Inicio Plazo Solicitud:                             |                                       | CONVOCATORIA ADMINISTRATIVO       | OS                              |                                       |             |
| Fecha Inicio Plazo Solicitud:<br>01/02/2025               | 21/03/2025                            |                                   |                                 |                                       |             |
| Fecha Inicio Plazo Solicitud:<br>01/02/2025<br>Normativa: | 21/03/2025                            |                                   |                                 |                                       |             |

Paso 2 -> Datos Personales. En este caso no es necesario indicar si se opone a la consulta de datos por parte de la administración.

| Ճ → Inscripciones → Solicitud Convocatoria             |                                                                                       |                   |                             |                           |                           |             |
|--------------------------------------------------------|---------------------------------------------------------------------------------------|-------------------|-----------------------------|---------------------------|---------------------------|-------------|
| 0                                                      | 2                                                                                     |                   | 3                           |                           | 4                         |             |
| Convocatoria                                           | Datos personales                                                                      |                   | Situación prevista          |                           | Justificación Anexo III   |             |
| Convocatoria seleccionada: CONVOCATORIA ADMINISTRATIVO | 05<br>enerar la solicitud (en caso de no ser correctos, puede modificados desde la se | Proceso Selectivo | Orden provincia Zaragoza: O | Orden provincia Huesca: O | Orden provincia Teruel: 0 | Puntos: 14. |
| Datos del solicitante                                  | Brimer anallido:                                                                      |                   |                             | Segundo anallido:         |                           |             |
| Domicilio:                                             | Población:                                                                            |                   |                             | C.P:                      |                           |             |
| Telefono: E-Mail:                                      |                                                                                       |                   |                             |                           |                           |             |

Paso 3 -> Incluir causa de Suspensión. Seleccionar la causa por la que no será sancionado si no selecciona todos los puestos de alguna provincia. Se deberá incluir justificante de la causa seleccionada. No se precisa justificante si se selección la causa de suspensión <u>"Por encontrarse trabajando en el momento del llamamiento en la Administración de la Comunidad Autónoma de Aragón"</u>. Siempre habrá que seleccionar una Causa de Suspensión.

| 📸 🔺 Inscripciones 🔺 Solicitud Convocatoria                                                                                                    |                                                                                                    |                                                        |                                    |                                  |                                  |             |  |
|----------------------------------------------------------------------------------------------------|----------------------------------------------------------------------------------------------------|--------------------------------------------------------|------------------------------------|----------------------------------|----------------------------------|-------------|--|
|                                                                                                    | 2                                                                                                    |                                                        | 3                                  |                                  | 4                                |             |  |
| Convocatoria                                                                                                    | Datos personales                                                                                       |                                                        | Situación prevista                 |                                  | Justificación Anexo III          |             |  |
| Convocatoria seleccionada: CONVOCATORIA ADMINISTRATIVOS                                                                                                    |                                                                                                    | Proceso Selectivo                                      | Orden provincia Zaragoza: <b>O</b> | Orden provincia Huesca: <b>O</b> | Orden provincia Teruel: <b>O</b> | Puntos: 14. |  |
| Marque una de las situaciones previstas en el apartado 12 de la Instrucción de<br>O Por encontrarse trabajando en el momento del llan<br>Por cuidado de hijo menor de tres años.<br>O Por causa de violencia de género. | e 3 de noviembre de 2008 de la Dirección General de la Func<br>namiento en la Administración de la Com | ión Pública y Calidad de los Se<br>nunidad Autónoma de | vicios:<br>Aragón.                 |                                  |                                  |             |  |
| <ul> <li>Por cuidado de familiar de hasta segundo grado de</li> <li>Por encontrarse trabajando en el momento del llan</li> <li>Por ejercer un cargo público.</li> </ul>                                                 | consanguinidad o afinidad a su cargo.<br>namiento fuera de la Administración de la                     | a Comunidad Autóno                                     | na de Aragón.                      |                                  |                                  |             |  |
| <ul> <li>Por enfermedad. En el momento del llamamiento d</li> <li>Por maternidad durante el periodo de embarazo y</li> </ul>                                                                                            | leberán estar en situación de alta.<br>las semanas legalmente establecidas.                            |                                                        |                                    |                                  |                                  |             |  |

Paso 5 -> Incluir Justificantes Anexo II. Incluir los justificantes relativos a la causa de suspensión.

| 🛱 🔺 Inscripciones 🄺 Solicitud Convocatoria                                                                                                    |                                                         |                                  |                             |                                  |                           |         |  |
|----------------------------------------------------------------------------------------------------|---------------------------------------------------------|----------------------------------|-----------------------------|----------------------------------|---------------------------|---------|--|
| <b>n</b>                                                                                                    | 0                                                       |                                  |                             |                                  |                           |         |  |
| Convocatoria                                                                                                    | Datos personales Situación prevista                     |                                  |                             |                                  | Justificación Anexo III   |         |  |
| Convocatoria seleccionada: CONVOCATORIA ADMINISTRATIVOS                                                                                                    |                                                         | Proceso Selectivo                | Orden provincia Zaragoza: O | Orden provincia Huesca: <b>O</b> | Orden provincia Teruel: 0 | Puntos: |  |
| Documentación Justificativa     Las cuasas de suspensión, según el caso, deberán ser justificadas documentalmente con:     Informe médico     Fartida de nacimiento hijo     Cabecera de última nómina     Cualquier oro documento que pruebe fehacientemente la imposibilidad de aceptar alguna de las p El personal que se halle prestando servicios en la Administración de la Comunidad Autónoma de Aragón <b>no prec</b> | olazas ofertadas<br>cisa aportar documentación justific | ativa.<br>• Añadir Documentación |                             |                                  |                           |         |  |
| Descripción                                                                                                    |                                                         | Documento                        |                             |                                  | Acciones                  |         |  |
| No existen líneas.                                                                                                    |                                                         |                                  |                             |                                  |                           |         |  |

Pulsar en el botón Añadir Documentación .y aparecerá la pantalla para añadir el documento a la solicitud.

| Documentación Justificativa      | 3                    |                     | $\times$ |
|----------------------------------|----------------------|---------------------|----------|
| Descripción de documento:        |                      |                     |          |
| Justificante de cuidado de hijos |                      |                     |          |
|                                  | + Adjuntar Documento | Descargar Documento |          |
|                                  | Aceptar              | Cancelar            |          |

Paso 5 -> Generar Borrador. Crear el borrador de la solicitud con todos los datos introducidos para firmarlo y crear una solicitud tramitada.

| 🚳 🔺 Inscripciones 🄺 Solicitud Convocatoria                                                                                                    |                                                                                                    |                                                                                                    |                                                                                                   |                                           |            |
|----------------------------------------------------------------------------------------------------|----------------------------------------------------------------------------------------------------|----------------------------------------------------------------------------------------------------|---------------------------------------------------------------------------------------------------|-------------------------------------------|------------|
| i Documento adjuntado correctamente.                                                                                                    |                                                                                                    |                                                                                                    |                                                                                                   |                                           |            |
| 0                                                                                                    |                                                                                                    | 6                                                                                                    |                                                                                                   |                                           |            |
| Convocatoria                                                                                                    | Datos personales                                                                                                    | Situación prevista                                                                                                    |                                                                                                   | Justificación Anexo III                   | I          |
| Convocatoria seleccionada: CONVOCATORIA ADMINISTRATIVOS                                                                                                    |                                                                                                    | Proceso Selectivo Orden provincia Zaragoza: 0                                                                                                    | Orden provincia Huesca: <b>O</b>                                                                  | Orden provincia Teruel: 0                 | Puntos: 14 |
| Documentación         Justificativa           Las causas de suspensión, según el caso, deberán ser justificadas documentalmente con:         Informe medio           • Informe medio         • Partida de nacimiento hijo           • Cabecara de última nómina         • Cabecara de última nómina           • Cualquier otro documento que pruebe fehacientemente la imposibilidad de aceptar alg           El personal que se halle prestando servicios en la Administración de la Comunidad Autónoma de Arc | una de las plazas ofertadas<br>gón no precisa aportar documentación justif                                                                        | icativa.                                                                                                    |                                                                                                   |                                           |            |
|                                                                                                    |                                                                                                    | Añadir Documentación                                                                                                    |                                                                                                   |                                           |            |
| Descripción<br>justificante cuidado hijos                                                                                                    | Justificante                                                                                                    | cuidado de hijos.pdf                                                                                                    | imento                                                                                            |                                           | Accio      |
|                                                                                                    |                                                                                                    | Generar Borrador                                                                                                    |                                                                                                   |                                           |            |
| Pulsar en el botón                                                                                                    | Generar Borrador                                                                                                    | y aparecerá la siguie                                                                                                    | ente pantalla.                                                                                    |                                           |            |
| Pulse el botón "Firmar Docum<br>AVISO: aunque ud. visualice la banda lateral de firma en el pdf que<br>electrónica que se ofrecen.<br>En la parte inferior tien                                                                                                    | ento" para seleccionar la forma d<br>Firmar I<br>e se le muestra para revisión, el documento<br>e el documento que va a firmar, reviselo antes de | e firma electrónica deseada, o "Cancelar" si de<br>Documento Cancelar<br>Do ESTÁ FIRMADO. Para firmar el documento y presentar<br>hacerlo. En caso de no ser correcto puede cancelar el proceso y con                     | esea volver a la página ant<br>la solicitud deberá seleccionar algu<br>acte con el administrador. | erior:<br>na de las dos opciones de firma |            |
| ≡ 160124085_doc.pdf                                                                                                    | 1 / 1                                                                                                    | - 63% + 5                                                                                                    |                                                                                                   |                                           | ¥ 8 :      |
|                                                                                                    | <image/> <form></form>                                                                                                    | <section-header><section-header><section-header><section-header><section-header><text><text><text><text></text></text></text></text></section-header></section-header></section-header></section-header></section-header> |                                                                                                   |                                           |            |

Pulsar en **Firmar Documento** para seleccionar el certificado, firmar el documento y así pasar la solicitud a TRAMITADA. Este proceso puede tardar, no cerrar la ventana.

Se recibirá un correo electrónico notificando la creación de la solicitud. Se adjuntarán la Solicitud y el Fichero de Registro en PDF

Asunto: **[PPFI - NOTIFICACIÓN]: Solicitud de Lista de Interinos recibida** Texto: Su solicitud de Provisión de Puestos de Trabajo para

convocatoria **CONVOCATORIA ADMINISTRATIVOS** ha sido registrada correctamente. A continuación se muestra un resumen:

la

- Solicitud:22
- Número de Registro:**RT\_3000138712/2025**
- Fecha de Registro:24/03/2025 a las 11:04:15

Se adjunta la solicitud registrada y el justificante de registro. En caso de duda puede enviar un correo electrónico a <u>nombramientos.dgfp@aragon.es</u>.

Atentamente,

| Departamento         | de         | Hacienda            | у         | Administración        | Pública |
|----------------------|------------|---------------------|-----------|-----------------------|---------|
| Dirección General de | Función Pú | blica ? Servicio de | Provisión | de Puestos de Trabajo |         |

Aparecerá la ventana de Inscripciones Realizadas con la nueva solicitud creada.

| 🛍 🔺 Ins               | cripciones Realizad               | das                    | enviada a registro con éxito tramitada correctamente. | ).                 |                       |             |                              |                        |              |           |
|-----------------------|-----------------------------------|------------------------|-------------------------------------------------------|--------------------|-----------------------|-------------|------------------------------|------------------------|--------------|-----------|
| Filtro de<br>Descripc | búsqueda                          | L                      |                                                       | Estado:            |                       | ~           | Filtrar Limplar              |                        |              |           |
| Código                | Trámite                           | Fecha Inicio Solicitud | Fecha Registro Solicitud                              | Convocatoria       | Lista                 | Codigo      | Descripción Convocatoria     | Estado                 | Opciones     | Ver       |
| 22                    | Justificación No<br>Participación | 24/03/2025 10:58       | 24/03/2025 11:04                                      | Lista de interinos | 3 - INAEM             | ADMI 100125 | CONVOCATORIA ADMINISTRATIVOS | Presentada             | 🔊 🗟 🔍        | -         |
| 21                    | Solicitud                         | 24/03/2025 09:28       | 24/03/2025 10:35                                      | Lista de interinos | 1 - Proceso Selectivo | ADMI 100125 | CONVOCATORIA ADMINISTRATIVOS | Presentada             | 🛛 🗟 🔍        |           |
|                       |                                   |                        |                                                       |                    |                       |             |                              | Página 1 de 1 con 2 el | ementos. 🔟 🚺 | Ir a: 1 🗸 |

#### Modificar una inscripción de Participación

Solo se puede modificar la solicitud que está en BORRADOR en una lista.

Si una solicitud esta TRAMITADA, es decir, ha sido firmada, no se podrá modificar,

Si se pulsa en Nueva solicitud, se anulará la solicitud TRAMITADA y se creará una nueva solicitando todos los datos de nuevo.

Para modificar la solicitud realizada en una lista de una convocatoria que este en el plazo de solicitudes, haga clic en el botón "CONSULTA E INSCRIPCION" y le aparecerán las listas de las convocatorias que estén en proceso de solicitud y en las cuales está convocado. Si ya ha

realizado una solicitud aparecerá el icono 22 Ya ha presentado una solicitud si ya tiene alguna solicitud.

|                 | Consulta e Inscripción                                   |                    |                       |             |                              |           |         |       |        |       |         |                          |                            |               |
|-----------------|----------------------------------------------------------|--------------------|-----------------------|-------------|------------------------------|-----------|---------|-------|--------|-------|---------|--------------------------|----------------------------|---------------|
| Filtro<br>Descr | o de búsqueda<br>ripción:                                |                    | Denominación:         |             | NRPT:                        | Centro de | estino: | [     |        |       |         | Fil                      | trar Lim                   | npiar         |
|                 | Opciones                                                 | Convocatoria       | Lista                 | Codigo      | Descripción                  |           | ZA OF   | DEN I | IU ORD | EN TI | e orden | Fecha Inicio Inscripción | Fecha Final<br>Inscripción | Documentacion |
|                 | Nueva Inscripción 🕜<br>Justificación de no Participación | Lista de interinos | 1 - Proceso Selectivo | ADMI 100125 | CONVOCATORIA ADMINISTRATIVOS |           | s       | 3     | S 2    | s     | 5 2     | 01/02/2025               | 24/03/2025                 |               |
| Ju              | Nueva Inscripción<br>stificación de no Participación     | Lista de interinos | 3 - INAEM             | ADMI 100125 | CONVOCATORIA ADMINISTRATIVOS |           | s       | 0     | s o    | N     | . 0     | 01/02/2025               | 24/03/2025                 |               |
|                 |                                                          |                    |                       |             |                              |           |         |       |        |       |         | Página 1 de 1 con 2 ele  | ementos.                   | 🌒 🔌 Ir a: 🔤 🛩 |

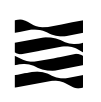

#### Inscripciones realizadas

Consultar e incluir documentación asociada a la solicitud o a la adjudicación.

#### Consultar inscripciones e Incluir Justificación

Para consultar o incluir documentación justificativa de Anexo II o III, haga clic en el botón "INSCRIPCIONES REALIZADAS":

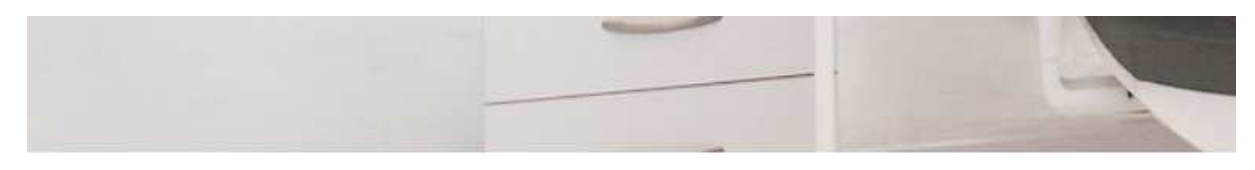

Seleccione una de las opciones siguientes para continuar:

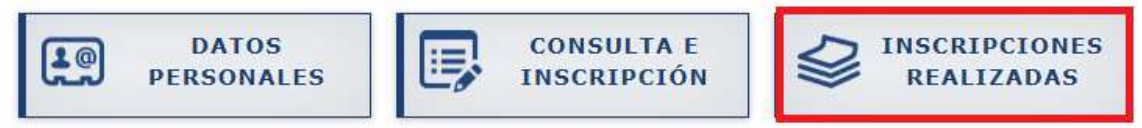

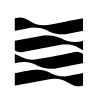

Le aparecerán las listas de las convocatorias que estén en proceso de solicitud y en las cuales está convocado.

| Filtro de | búsqueda                          |                        |                          |                    |                       |             |                              |            |          |          |
|-----------|-----------------------------------|------------------------|--------------------------|--------------------|-----------------------|-------------|------------------------------|------------|----------|----------|
| Descripc  | ón:                               |                        |                          | Estado:            |                       | ~           | Filtrar Limpiar              |            |          |          |
| Código    | Trámite                           | Fecha Inicio Solicitud | Fecha Registro Solicitud | Convocatoria       | Lista                 | Codigo      | Descripción Convocatoria     | Estado     | Opciones | Ver Doc. |
| 22        | Justificación No<br>Participación | 24/03/2025 10:58       | 24/03/2025 11:04         | Lista de interinos | 3 - INAEM             | ADMI 100125 | CONVOCATORIA ADMINISTRATIVOS | Presentada | 🖻 🖶 🔍 🧐  | 8        |
| 21        | Solicitud                         | 24/03/2025 09:28       | 24/03/2025 10:35         | Lista de interinos | 1 - Proceso Selectivo | ADMI 100125 | CONVOCATORIA ADMINISTRATIVOS | Presentada |          | 5        |

En la columna de Opciones le aparecerán los siguientes Iconos y podrá realizar las siguientes acciones:

- 1. Descargar la Solicitud en PDF
- 2. Descargar Fichero de Registro en PDF.

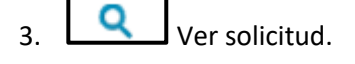

0

4. Solo aparecerá si está abierto el período de Incluir Justificaciones. Permitirá incluir justificaciones acreditativas del Anexo II o III.

|                                                                                   | Datos personales                                                   | Selección de puestos          | Situación prevista                         | Justificación Ane         | xo II        |
|-----------------------------------------------------------------------------------|--------------------------------------------------------------------|-------------------------------|--------------------------------------------|---------------------------|--------------|
| onvocatoria seleccionada: CONVOCATORIA ADMIN                                      | ISTRATIVOS                                                         | Proceso Selectivo Orden provi | ncia Zaragoza: 3 Orden provincia Huesca: 2 | Orden provincia Teruel: 2 | Puntos: 16.4 |
| Documentación Justificativa                                                       |                                                                    |                               |                                            |                           |              |
| is causas de suspensión, según el caso, deberán ser justificad                    | las documentalmente con:                                           |                               |                                            |                           |              |
| Informe médico                                                                    |                                                                    |                               |                                            |                           |              |
| <ul> <li>Partida de nacimiento nijo</li> <li>Cabecera de última nómina</li> </ul> |                                                                    |                               |                                            |                           |              |
| Cualquier otro documento que pruebe fehacientemen                                 | te la imposibilidad de aceptar alguna de las plazas ofertadas      |                               |                                            |                           |              |
| l personal que se halle prestando servicios en la Administració                   | ón de la Comunidad Autónoma de Aragón <b>no precisa aportar do</b> | umentación justificativa.     |                                            |                           |              |
|                                                                                   |                                                                    | 📥 áðadir Documentación        |                                            |                           |              |
|                                                                                   |                                                                    | · Inden bocamentacion         |                                            |                           |              |
|                                                                                   | Descripción                                                        |                               | Documento                                  |                           | Accione      |

| Convocatoria                                                                                                    | Datos personales                                           |                        | Situación prevista          |                           | Justificación Anexo II    | r            |
|----------------------------------------------------------------------------------------------------|------------------------------------------------------------|------------------------|-----------------------------|---------------------------|---------------------------|--------------|
| nvocatoria seleccionada: CONVOCATORIA ADMINISTRATIVOS                                                                      |                                                            | Proceso Selectivo      | Orden provincia Zaragoza: O | Orden provincia Huesca: 0 | Orden provincia Teruel: 0 | Puntos: 14.1 |
| Documentación Justificativa                                                                                                |                                                            |                        |                             |                           |                           |              |
| as causas de suspensión, según el caso, deberán ser justificadas documentalme                                              | nte con:                                                   |                        |                             |                           |                           |              |
| Informe médico                                                                                                    |                                                            |                        |                             |                           |                           |              |
| <ul> <li>Partida de nacimiento hijo</li> </ul>                                                                             |                                                            |                        |                             |                           |                           |              |
| <ul> <li>Cabecera de última nomina</li> <li>Cualquier otro documento que pruebe febacientemente la imposibilid;</li> </ul> | ad de acentar alguna de las plazas ofertadas               |                        |                             |                           |                           |              |
| l nersonal que se balle prestando servicios en la Administración de la Comunida                                            | d éuténoma de érasón no precisa anortar documentación just | tificativa             |                             |                           |                           |              |
|                                                                                                    |                                                            |                        |                             |                           |                           |              |
|                                                                                                    |                                                            | P Añadir Documentación |                             |                           |                           |              |
| Descripción                                                                                                    |                                                            |                        | Docu                        | mento                     |                           | Acciones     |
|                                                                                                    |                                                            |                        |                             |                           |                           | FN1          |

#### Aceptar o rechazar un Puesto adjudicado

Si ha sido adjudicataria de una plaza la próxima vez que acceda a la aplicación a la opción de "**INSCRIPCIONES REALIZADAS**" le aparecerá un mensaje notificando la solicitud que ha sido adjudicada para que la acepte o rechace.

| Aviso de Adjudicación                                                                                                    | × |
|----------------------------------------------------------------------------------------------------|---|
| Ud. ha sido adjudicatario de un puesto en la convocatoria: CONVOCATORIA ADMINISTRATIVOS.<br><b>Consulte su solicitud con código: 21 Q</b> |   |
| Cerrar                                                                                                    |   |
| Deberá pulsar en orechazar el puesto.                                                                                                    |   |
| AVISO:<br>Le ha sido adjudicado el puesto con NRPT: PTE2 - PUESTO MANUAL 2                                                                |   |
| Estado: Pendiente                                                                                                    |   |
| Para continuar la tramitación, deberá de firmar un nuevo documento Aceptando o Rechazando el puesto adjudicado.                           |   |
| Aceptar Puesto Rechazar Puesto                                                                                                    |   |

Al pulsar en Aceptar o rechazar le aparecerá un documento que deberá firmar para confirmar el rechazo o la aceptación.

#### Remitir documentación de menores

Si ha sido adjudicataria de una plaza que precisa comprobación de menores, se comprobará la documentación asociada y en caso de no ser correcta se remitirá un mensaje notificando la situación y solicitando su subsanación.

Asunto: [PPFI - DOCUMENTACION RELATIVA A MENORES INCORRECTA]: Convocatoria de Carácter Temporal: CONVOCATORIA ADMINISTRATIVOS

*Texto: Provisión de Puestos de Carácter Temporal Ud. posee la Información relativa a Menores Incorrecta:* 

Texto asociado a la documentación de menores

Por favor, proporcione la documentación correcta a la mayor brevedad posible.

Atentamente, Departamento de Hacienda, Interior y Administración Pública Dirección General de la Función Pública - Servicio de Provisión de Puestos de Trabajo

Deberá acceder a Inscripciones realizadas y pulsar en Para incluir la documentación requerida.

#### Remitir documentación de Titulación u otros documentos

Si ha sido adjudicataria de una plaza que precisa que remita documentación asociada a la titulación u otros documentos se remitirá un mensaje notificando esta situación.

Asunto: [PPFI - REQUERIMIENTO DE TITULACIÓN U OTRO DOCUMENTO]: Convocatoria de Carácter Temporal: CONVOCATORIA ADMINISTRATIVOS Texto: Provisión de Puestos de Carácter Temporal

Ud. ha sido requerido/a para incluir la siguiente Titulación u otro Documento en referencia a la **Solicitud ->21** correspondiente al **Puesto Adjudicado -> PTE2 - PUESTO MANUAL 2 - ZARAGOZA** 

#### Titulación requerida

Por favor, proporcione la documentación solicitada a la mayor brevedad posible.

Atentamente,

Y deberá pulsar en

Departamento de Hacienda, Interior y Administración Pública Dirección General de la Función Pública - Servicio de Provisión de Puestos de Trabajo

Deberá incluir la titulación pulsando en \_\_\_\_\_.Le aparecerá el mensaje:

| Deberá de   | aportar    | la Docu     | mentación      | Acreditativa   | de | Titulación | u of | tro Documento |  |
|-------------|------------|-------------|----------------|----------------|----|------------|------|---------------|--|
| correspondi | ente reque | rida para e | el puesto adju | to adjudicado. |    |            |      |               |  |
|             |            |             |                |                |    |            |      |               |  |
|             |            |             |                |                |    |            |      |               |  |
|             |            |             |                | Aceptar        |    |            |      |               |  |
|             |            |             |                |                |    |            |      |               |  |

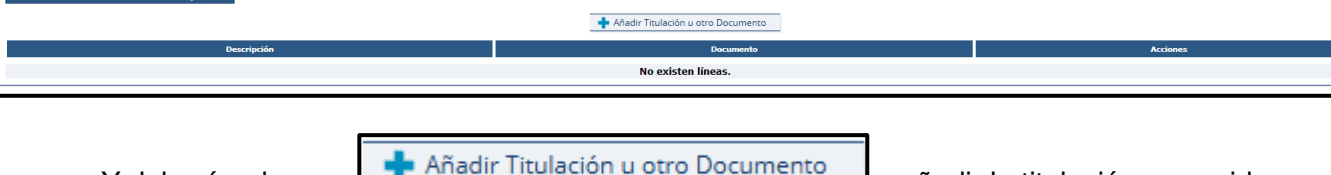

y añadir la titulación requerida.

#### **Recibir documentación**

Si se le envía algún tipo de documentación asociada al puesto adjudicado, como por ejemplo, el reconocimiento médico, recibirá un mensaje notificando la situación.

### Asunto: [PPFI - DOCUMENTACION DE SU INTERES]: Convocatoria de Carácter Temporal: CONVOCATORIA ADMINISTRATIVOS

Texto: Provisión de Puestos de Carácter Temporal

Se ha subido la siguiente Documentación de su interés a la **Solicitud ->21** correspondiente al **Puesto Adjudicado -> PTE2 - PUESTO MANUAL 2 - ZARAGOZA** 

#### Documentación

#### remitida

Por favor, descargela accediendo a la solicitud citada anteriormente.

#### Atentamente,

Departamento de Hacienda, Interior y Administración Pública Dirección General de la Función Pública - Servicio de Provisión de Puestos de Trabajo

Deberá acceder a Inscripciones realizadas y pulsar en para descargarse la documentación de su interés.

| Documentación relativa a una Solicitud |                                   |                                      |    |
|----------------------------------------|-----------------------------------|--------------------------------------|----|
| Descripción                            | Documento                         | Тіро                                 | Ac |
| Justificante de cuidado de hijos       | Justificante cuidado de hijos.pdf | D -> Documentacion de Interes        |    |
| Titulacion                             | Titulacion requerida.pdf          | T -> Titulaciones u otros Documentos |    |
| justificante cuidado hijos             | Justificante cuidado de hijos.pdf | J -> Justificaciones                 |    |
|                                        | Cerrar                            |                                      |    |